# Návod k montáži a servisu

pokojová regulace

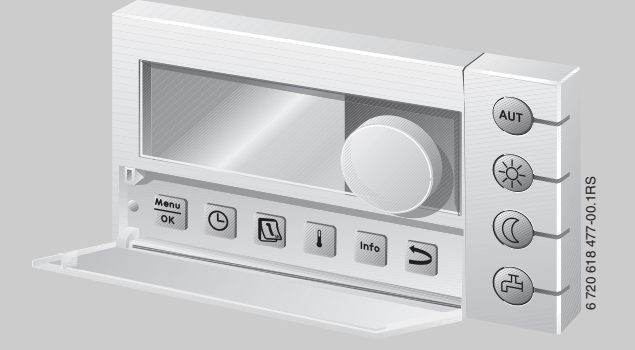

# Logamatic EMS

Obslužná jednotka RC35

Pro odbornou firmu

Před uvedením do provozu a servisem pečlivě pročtěte.

# Obsah

|   | Průvo | dce návodem 4                                                  |
|---|-------|----------------------------------------------------------------|
| 1 | Vvsvě | tlení svmbolů a bezpečnostní pokvnv                            |
|   | 1.1   | Použité symboly                                                |
|   | 1.2   | Bezpečnostní pokyny                                            |
| 2 | Údaje | e o výrobku                                                    |
|   | 2.1   | Používání k určenému účelu                                     |
|   | 2.2   | Prohlášení o shodě                                             |
|   | 2.3   | Rozsah dodávky                                                 |
|   | 2.4   | Technické údaje                                                |
|   | 2.5   | Platnost tohoto návodu pro funkční moduly (příslušenství)      |
|   | 2.6   | Příslušenství                                                  |
|   | 2.7   | Náhrada ERC jednotkou RC35 10                                  |
| 3 | Insta | ace                                                            |
|   | 3.1   | Volba správné montážní polohy 11                               |
|   | 3.1.1 | Montáž v referenční místnosti 11                               |
|   | 3.1.2 | Montáž na kotli                                                |
|   | 3.2   | Způsoby instalace 12                                           |
|   | 3.3   | Montáž a připojení                                             |
|   | 3.4   | Zavěšení nebo sejmutí obslužné jednotky 14                     |
| 4 | Zákla |                                                                |
|   | 4.1   | Přehled ovládání                                               |
|   | 4.2   | Úvod do servisního menu                                        |
|   | 4.3   | Přehled servisního menu                                        |
| 5 | Uved  | ení do provozu                                                 |
|   | 5.1   | Všeobecné uvedení do provozu 19                                |
|   | 5.2   | Kontrolní seznam: důležité parametry pro uvedení do provozu 20 |
|   | 5.3   | Rychlé uvedení do provozu (menu Snadná obsluha) 21             |
|   | 5.4   | Podrobné uvedení do provozu 22                                 |
|   | 5.5   | Předání zařízení                                               |
|   | 5.6   | Odstavení z provozu/vypnutí                                    |
|   | 5.7   | Pokyny k provozu                                               |

| 6  | Nasta | Nastavení zařízení (servisní menu Nastavení)                      |          |  |  |  |
|----|-------|-------------------------------------------------------------------|----------|--|--|--|
|    | 6.1   |                                                                   | 25       |  |  |  |
|    | 6.1.1 |                                                                   | 26       |  |  |  |
|    | 6.1.2 |                                                                   | 27       |  |  |  |
|    | 6.2   |                                                                   | 28       |  |  |  |
|    | 6.3   |                                                                   | 29       |  |  |  |
|    | 6.3.1 | Prirazeni obsiuzne jednotky/dalkoveno ovladani na strane softwaru | 34       |  |  |  |
|    | 6.3.2 |                                                                   | 34       |  |  |  |
|    | 6.3.3 |                                                                   | 35       |  |  |  |
|    | 6.3.4 |                                                                   | 36       |  |  |  |
|    | 6.3.5 | Protizamrazova ochrana                                            | 37<br>39 |  |  |  |
|    | 6.4   | Teplá voda                                                        |          |  |  |  |
|    | 6.5   | Solární data                                                      | 42       |  |  |  |
|    | 6.6   | Kalibrace RC35                                                    | 43       |  |  |  |
|    | 6.7   | Kontaktní data                                                    | 44       |  |  |  |
| 7  | Diadi | nostika                                                           | 45       |  |  |  |
| -  | 7.1   | Funkční test                                                      | 45       |  |  |  |
|    | 72    | l <sup>1</sup> Idaie monitoru                                     | 46       |  |  |  |
|    | 7.3   | Chyboyé hlašeni                                                   | 47       |  |  |  |
|    | 74    | Toppá křivka                                                      | 48       |  |  |  |
|    | 7.5   | Verze                                                             | 48       |  |  |  |
| •  |       |                                                                   |          |  |  |  |
| 8  | Udrz  | ba                                                                | 49       |  |  |  |
| 9  | Rese  | t                                                                 | 50       |  |  |  |
| 10 | Odst  | Odstraňování poruch                                               |          |  |  |  |
| 11 | Servi | Servisní menu RC35                                                |          |  |  |  |
|    | Rejst | řík hesel                                                         | 60       |  |  |  |

# Průvodce návodem

Tento návod k montáži a servisu obsahuje všechny informace o funkcích a nastaveních jednotky Logamatic RC35.

#### Úvod do servisního menu

V kapitole 4.2 jsou podrobně vysvětleny obslužné úkony, s jejichž pomocí můžete provést všechna nastavení v servisním menu. V následujících odstavcích je obsluha vysvětlena pouze stručně.

#### Texty na displeji

Pojmy, které se vztahují přímo k textu zobrazovaných zpráv, jsou znázorňovány souvislým **tučným** textem.

Příklad: MENU OBSLUHY

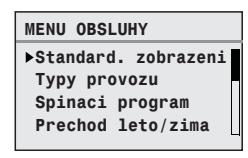

# 1 Vysvětlení symbolů a bezpečnostní pokyny

# 1.1 Použité symboly

#### Výstražné pokyny

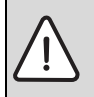

Výstražné pokyny jsou v textu označeny výstražným trojúhelníkem podloženým šedou barvou a opatřeny rámečkem.

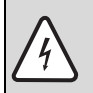

Hrozí-li nebezpečí úrazu elektrickým proudem, je vykřičník ve výstražném trojúhelníku nahrazen symbolem blesku.

Signální výrazy na začátku výstražného upozornění označují druh a závažnost následků, které mohou nastat, nebudou-li dodržena opatření k odvrácení nebezpečí.

- OZNÁMENÍ znamená, že může dojít k materiálním škodám.
- UPOZORNĚNÍ znamená, že může dojít k lehkým nebo středně těžkým poraněním osob.
- VAROVÁNÍ signalizuje nebezpečí vzniku těžkého poranění osob.
- NEBEZPEČÍ znamená, že může dojít k poranění osob ohrožující život.

#### Důležité informace

Důležité informace neobsahující ohrožení člověka nebo materiálních hodnot jsou označeny vedle uvedeným symbolem. Od ostatního textu jsou nahoře a dole odděleny čárami.

#### Další symboly

| Symbol      | Význam                                                         |
|-------------|----------------------------------------------------------------|
| •           | požadovaný úkon                                                |
| <i>&gt;</i> | křížový odkaz na jiná místa v dokumentu nebo na jiné dokumenty |
| •           | výčet/položka seznamu                                          |
| -           | výčet/položka seznamu (2. rovina)                              |
| T-1- 4      |                                                                |

Tab. 1

# 1.2 Bezpečnostní pokyny

#### Instalace a uvedení do provozu

- ► Aby byla zaručena bezchybná funkce, dodržujte tento návod.
- Instalaci a uvedení do provozu smějí provádět pouze kvalifikovaní instalatéři.

#### Ohrožení života elektrickým proudem

- Elektrické přípojky smí instalovat jen kvalifikovaný elektrikář. Dodržujte montážní plán!
- Před instalací: Proved'te kompletní odpojení od napájení el. napětím (230 V AC). Zajistěte vypínač proti neúmyslnému opětovnému zapnutí.
- Tento přístroj nemontujte do vlhkých místností.
- Toto zařízení v žádném případě nepřipojujte k 230 V síti.

#### Výstraha: mráz

Není-li topný systém v provozu, může při mrazu zamrznout.

- Ponechte proto topný systém neustále zapnutý.
- Zapněte protizámrazovou ochranu.
- ▶ V případě poruchy: Poruchu neprodleně odstraňte.

# 2 Údaje o výrobku

# 2.1 Používání k určenému účelu

Obslužnou jednotku RC35 je dovoleno používat výlučně k obsluze a regulaci topných systémů firmy Buderus v jedno- nebo vícegeneračních rodinných domech.

- Tento přístroj používejte pouze v souladu s jeho určením a ve spojení s uvedenými regulačními systémy.
- Při instalaci a provozu kotle respektujte předpisy a normy platné v zemi jeho provozu!

Kotel musí být vybaven systémem řízení spotřeby energie EMS (Energy Management System) nebo univerzálním hořákovým automatem UBA1.x.

Obslužná jednotka nesmí být provozována s regulačními přístroji regulačních systémů Logamatic 2000/4000.

Doporučujeme vám provozovat topný systém vždy s obslužnou jednotkou (bez obslužné jednotky je možný jen nouzový provoz).

V případě použití dálkových ovládání RC20, která byla vyrobena do roku 2005 včetně, lze připojit pouze dvě dálková ovládání. V případě dotazů k tomuto tématu se prosím obraťte na zastoupení firmy Buderus.

Tento návod popisuje maximálně možnou funkčnost jednotky RC35. V závislosti na použitém kotli (hořákovém automatu) nemusí být případně k dispozici všechny funkce. Upozornění na tuto skutečnost najdete v příslušné kapitole. Informace o použitém hořákovém automatu najdete v menu **DIAGNOZA** ( $\rightarrow$  str. 47).

#### RC35 jako náhrada za ERC

Použije-li se jednotka RC35 jako náhrada za regulační přístroj ERC, je třeba počítat s rozdíly např. ohledně nastavení z výrobního závodu. Přehled o tom najdete na str. 10.

# 2.2 Prohlášení o shodě

Tento výrobek odpovídá svojí konstrukcí a způsobem provozu příslušným evropským směrnicím i doplňujícím specificky národním požadavkům. Shoda byla prokázána udělením značky CE. Prohlášení o shodě tohoto výrobku si lze buď prohlédnout na webové adrese www.heiztechnik.buderus.de/konfo nebo vyžádat u příslušné pobočky firmy Buderus.

# 2.3 Rozsah dodávky

- Obslužná jednotka RC35
- Návod k obsluze
- Návod k montáži a servisu
- Nástěnný držák, upevňovací materiál

# 2.4 Technické údaje

|                                                         | Jednotka | RC35      |
|---------------------------------------------------------|----------|-----------|
| Napájecí napětí prostřednictvím sběrnicového<br>systému | V        | 16 V DC   |
| Příkon                                                  | W        | 0,3       |
| Příkon s podsvícením displeje                           | W        | 0,6       |
| Rozměry (šířka/výška/hloubka)                           | mm       | 150/90/32 |
| Hmotnost                                                | g        | 233       |
| Provozní teplota                                        | °C       | 0 až +50  |
| Skladovací teplota                                      | °C       | 0 až +70  |
| Relativní vlhkost vzduchu                               | %        | 0 až 90   |
| Označení CE                                             |          | CE        |

Tab. 2 Technické údaje obslužné jednotky RC35

#### Parametry čidel teploty

Při měření čidel teploty dodržte prosím tyto podmínky:

- Před měřením odpojte zařízení od elektrického proudu.
- Elektrický odpor měřte na koncích kabelů.
- Hodnoty odporu jsou střední hodnoty a vykazují určité tolerance.

|                        |            | Čidlo teploty otopné vody na výstupu |            |     |            |  |
|------------------------|------------|--------------------------------------|------------|-----|------------|--|
| Čidlo venkovní teploty |            | Čidlo výstupní teploty teplé vody    |            |     |            |  |
| <b>°C</b>              | <b>k</b> Ω | <b>°C</b>                            | <b>k</b> Ω | °C  | <b>k</b> Ω |  |
| -20                    | 96,358     | 10                                   | 19,872     | 60  | 2,490      |  |
| -15                    | 72,510     | 16                                   | 15,699     | 65  | 2,084      |  |
| -10                    | 55,054     | 20                                   | 12,488     | 70  | 1,753      |  |
| -5                     | 42,162     | 25                                   | 10,001     | 75  | 1,481      |  |
| ±0                     | 32,556     | 30                                   | 8,060      | 80  | 1,256      |  |
| 5                      | 25,339     | 35                                   | 6,535      | 85  | 1,070      |  |
| 10                     | 19,872     | 40                                   | 5,331      | 90  | 0,915      |  |
| 15                     | 15,699     | 45                                   | 4,372      | 95  | 0,786      |  |
| 20                     | 12,488     | 50                                   | 3,606      | 100 | 0,677      |  |
| 25                     | 10,001     | 55                                   | 2,989      |     |            |  |
| 30                     | 8,060      |                                      |            |     |            |  |

Tab. 3 Hodnoty odporu čidel teploty pouze pro EMS

# 2.5 Platnost tohoto návodu pro funkční moduly (příslušenství)

Tento návod platí také pro obslužnou jednotku ve spojení s modulem směšovače MM10 a modulem termohydraulického rozdělovače WM10.

Pokud je topný systém vybaven dalšími funkčními moduly (např. solárním modulem SM10), najdete v některých menu dodatečné možnosti nastavení. Tyto možnosti jsou vysvětleny v samostatných návodech.

# 2.6 Příslušenství

Podrobné informace o vhodném příslušenství najdete v katalogu.

- Modul směšovače MM10<sup>1)</sup> pro řízení 3cestného směšovacího ventilu. Návod pro RC35 zahrnuje popis modulu MM10.
- Modul termohydraulického rozdělovače WM10<sup>1)</sup> pro provoz termohydraulického rozdělovače
- Solární modul a další moduly EMS (např. připojovací modul ASM10)<sup>1)</sup>
- Dálkové ovládání<sup>1)</sup> (např. RC20/RC20RF) pro řízení vždy jednoho topného okruhu
- Čidlo venkovní teploty, externí čidlo prostorové teploty

2

<sup>1)</sup> U kotlů s UBA1.x nebo DBA není použití modulů možné.

# 2.7 Náhrada ERC jednotkou RC35

| Téma                                                | ERC                                                                                                    | RC35                                                                                                    | Poznámka                                                                                                    | viz str.                   |
|-----------------------------------------------------|----------------------------------------------------------------------------------------------------|----------------------------------------------------------------------------------------------------|----------------------------------------------------------------------------------------------------|----------------------------|
| Druh útlumu<br>(noční útlum)                        | Přepnutí mezi<br>"vypnutý" a "podle<br>venkovní teploty" je<br>závislý na<br>nastaveném prahu<br>venkovní teploty. | <ul> <li>Výběr ze čtyř<br/>druhů útlumu:</li> <li>Utlum<br/>redukovany</li> <li>Utlum vypnuty</li> <li>Utlum dle<br/>prostoru</li> <li>Utlum dle<br/>venk.tepl.</li> </ul> | Odchylka např.:<br>změněný práh<br>venkovní teploty při<br>útlumu podle<br>venkovní teploty<br>Nastavení jako u<br>ERC jsou možná i u<br>jednotky RC35 -<br>nutné vyjasnění s<br>konečným<br>zákazníkem. | 35 – 36                    |
| WE denní-,<br>noční teploty                         | Den: 19/21 °C<br>Noc: 16 °C                                                                                        | Den: 21 °C<br>Noc: 17 °C                                                                                                    |                                                                                                    | 13<br>(návod k<br>obsluze) |
| Metoda regulace                                     | Možnost přepínání<br>Výstup prostoru /<br>Výkon prostoru.                                                          | Výstup prostoru<br>lze přepnout<br>standardně<br>pouze v servisní<br>rovině.                                                                                               | Má-li se používat<br>Výkon prostoru,<br>kontaktujte prosím<br>vašeho servisního<br>partnera Buderus.                                                                                                    | _                          |
| Vlastní test                                        | Vlastní test je k<br>dispozici a lze jej<br>aktivovat.                                                             | Permanentní<br>vlastní test na<br>pozadí - aktivace<br>není nutná.                                                                                                    | Jednotka RC35<br>testuje systém<br>nepřetržitě. Byla-li<br>detekována chyba,<br>vydá RC35<br>automaticky<br>poruchové hlášení.                                                                           | -                          |
| Korekce<br>prostorové<br>teploty (druh<br>regulace) | WE = 3K                                                                                                    | WE = 0K                                                                                                    |                                                                                                    | 34                         |

Tab. 4

# 3 Instalace

# 3.1 Volba správné montážní polohy

#### 3.1.1 Montáž v referenční místnosti

Při regulaci podle teploty prostoru dodržte prosím tyto podmínky:

- Montážní poloha na vnitřní stěně (→ obr. 1)
- Dodržte vzdálenost ode dveří (vyvarujte se průvanu).
- Pod obslužnou jednotkou ponechte volný prostor (→ obr. 1, šrafovaná plocha) (správné měření teploty).
- Referenční místnost (= prostor instalace) musí být co nejvíce reprezentativní pro celý byt. Cizí zdroje tepla (sluneční záření nebo také jiné zdroje tepla jako je otevřený krb) v referenční místnosti ovlivňují regulační funkce. Proto může být v místnostech bez cizích zdrojů tepla příliš chladno.
- Termostatické ventily na otopných tělesech v referenční místnosti musí zůstat vždy zcela otevřené, aby se obě regulace teploty navzájem neovlivňovaly.

Není-li žádná vhodná referenční místnost k dispozici, doporučujeme přestavbu na regulaci řízenou podle atmosférických podmínek (ekvitermní regulace, je potřebné vnější čidlo). Popřípadě nainstalujte externí čidlo prostorové teploty v místnosti s největší potřebou tepla (např. obývací pokoj).

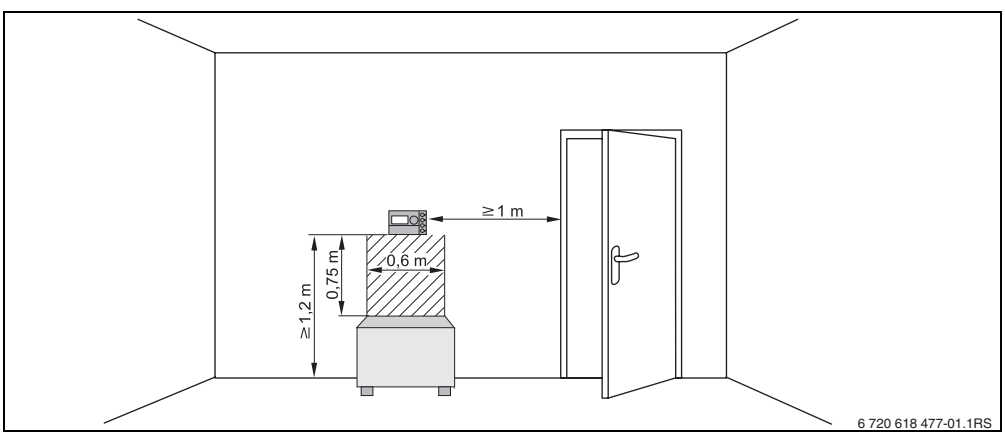

Obr. 1 Minimální vzdálenosti pro montáž v referenční místnosti

#### 3.1.2 Montáž na kotli

U kotlů vybavených systémem řízení energie EMS je montáž možná přímo na kotel.

Čidlo venkovní teploty pro regulaci řízenou podle atmosférických podmínek nepatří k standardní dodávce, lze je však objednat jako příslušenství.

# 3.2 Způsoby instalace

Obslužnou jednotku lze nainstalovat třemi různými způsoby:

- Jako jedinou obslužnou jednotku v systému (nastavení z výroby): Obslužná jednotka se montuje do obytného prostoru (referenční místnost) nebo na kotel.
   Příklad: Jednogenerační rodinný dům s jedním topným okruhem.
- Jako jediná obslužná jednotka v topném systému se dvěma nebo více topnými okruhy<sup>1)</sup>
   (→ obr. 2, [1]).

Příklady: Podlahové vytápění v jednom patře, otopná tělesa v jiném patře nebo byt v kombinaci se samostatnou bytovou jednotkou nebo místností pro praxi.

Ve spojení s dálkovým ovládáním (např. RC20/RC20RF, obr. 2, [2]). V tomto případě se vždy jedná o dva oddělené topné okruhy. Dálková ovládání nelze použít u kotlů s UBA1.x.
 Příklady: Podlahové vytápění v jednom patře, otopná tělesa v jiném patře nebo byt v kombinaci se samostatnou bytovou jednotkou nebo místností pro praxi.

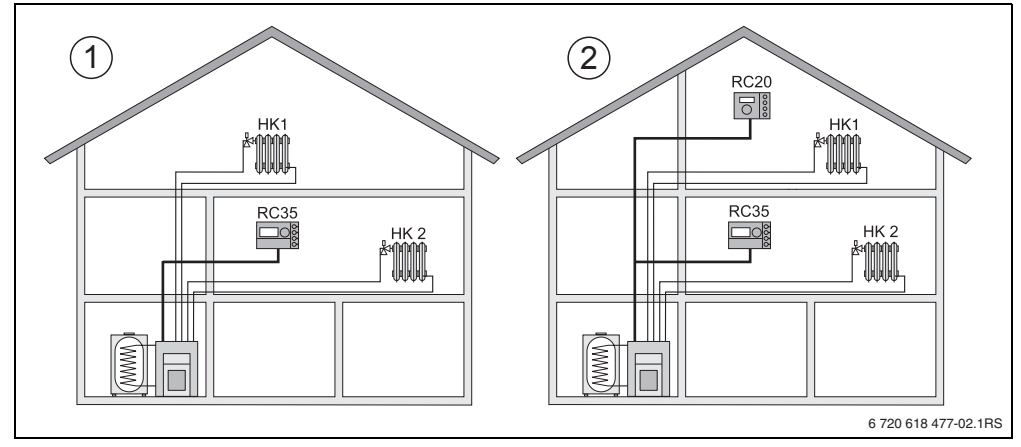

Obr. 2 Možnosti uspořádání topného systému se dvěma topnými okruhy

- 1 Oba topné okruhy jsou ovládány jednou obslužnou jednotkou.
- 2 Každý z okruhů je vybaven vlastní obslužnou jednotkou/dálkovým ovládáním.

<sup>1)</sup> Není možné u kotlů s UBA1.x a DBA.

# 3.3 Montáž a připojení

i

Používejte prosím výhradně nástěnný držák se šroubovými svorkami.

Pokud je už dispozici nástěnný držák bez šroubových svorek, vyměňte jej.

Nástěnný držák může být upevněn přímo na omítku nebo na krabici vestavěnou pod omítku.

Při montáži na krabici pod omítku dbejte následujících pokynů:

- Průvan z krabice pod omítku nesmí zkreslit měření teploty prostoru v obslužné jednotce (krabici pod omítku příp. vyplňte izolačním materiálem).
- Použijte vodorovné nebo svislé upevňovací otvory [4].
- ► Namontujte nástěnný držák (→ obr. 3, vlevo).
- Připojte dvoužilový sběrnicový kabel od systému EMS ke kabelovým svorkám "RC" [5].
  - Typ vedení: 2 x 0,75 mm<sup>2</sup> (0,5 1,5 mm<sup>2</sup>), délka max. 100 m
  - Polarita žil je libovolná.
  - Vedení neinstalujte souběžně se síťovým vedením.

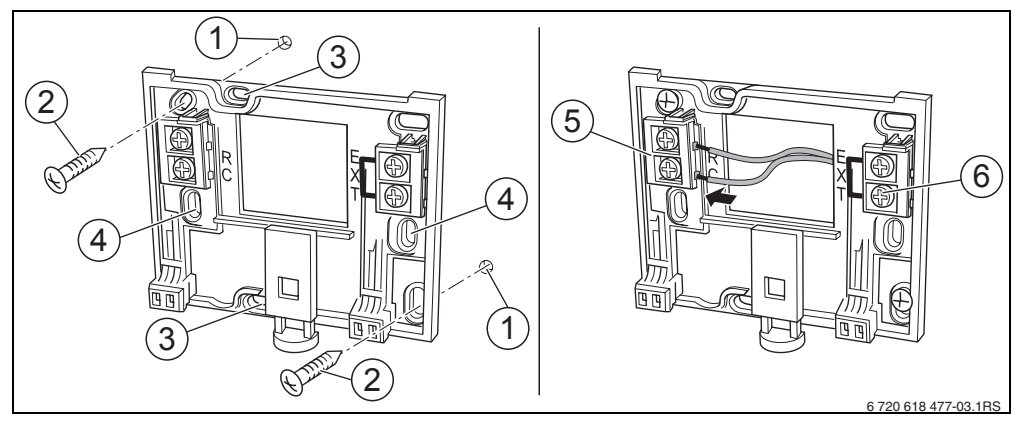

Obr. 3 Montáž nástěnného držáku (vlevo) a elektrické přípojky (vpravo)

- 1 Díra vyvrtaná ve stěně
- 2 Šrouby k montáži na omítku (součást dodávky)
- 3 Svislé upevňovací otvory pro montáž na krabici pod omítku
- 4 Vodorovné upevňovací otvory pro montáž na krabici pod omítku
- 5 Přípojka "RC" k EMS (kotel)
- 6 Přípojka "EXT" pro externí čidlo prostorové teploty nebo pro drátový můstek
- Pokud se obslužná jednotka RC35 provozuje bez externího čidla prostorové teploty, je potřebný u kabelových svorek "EXT" [6] drátový můstek (stav při dodávce z výrobního závodu).

#### 3 Instalace

 Pokud se obslužná jednotka RC35 provozuje s externím čidlem prostorové teploty, odmontujte drátový můstek u "EXT" dodaný z výrobního závodu a na toto místo nainstalujte externí čidlo prostorové teploty.

# 3.4 Zavěšení nebo sejmutí obslužné jednotky

#### Zavěšení obslužné jednotky

- 1. Obslužnou jednotku zavěste nahoře do montážní desky ve směru šipky.
- Obslužnou jednotku zatlačte od spodu ve směru šipky proti montážní desce, dokud se jednotka nezaklesne.

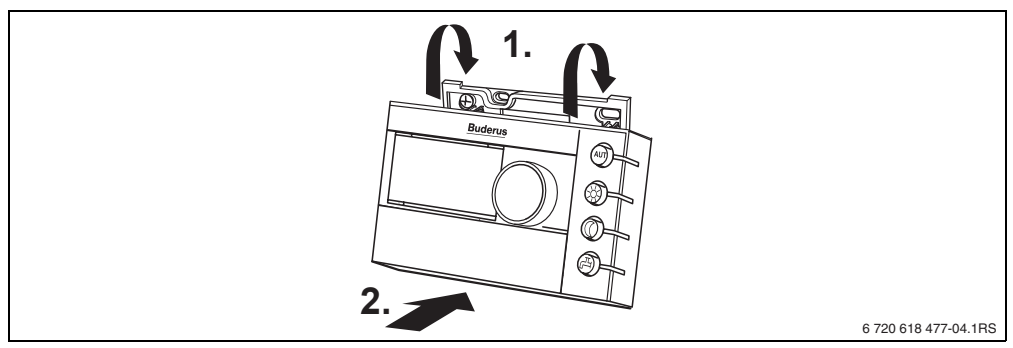

Obr. 4 Zavěšení obslužné jednotky

#### Sejmutí obslužné jednotky

- 1. Stiskněte knoflík na spodní straně montážní desky ve směru šipky.
- 2. Současně zatáhněte obslužnou jednotku směrem k sobě.
- 3. Obslužnou jednotku odejměte směrem nahoru.

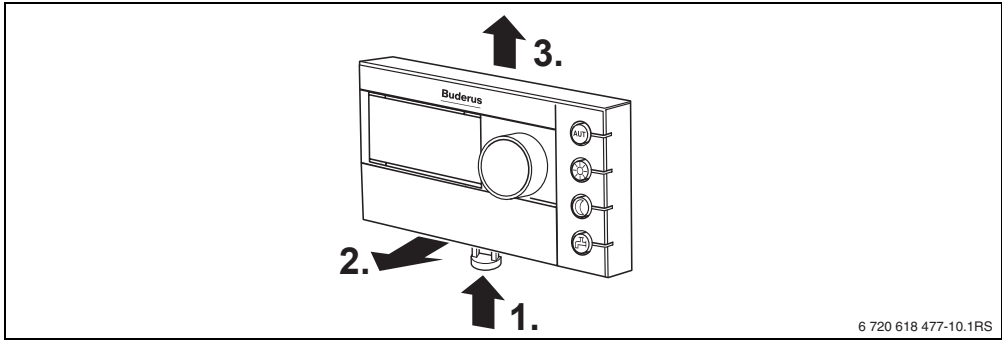

Obr. 5 Sejmutí obslužné jednotky

# 4 Základy ovládání

# 4.1 Přehled ovládání

#### Legenda k obrázku:

- 1 Krytka, otevření zatáhnutím za prohlubeň na levé straně
- 2 Displej
- 3 Otočný knoflík pro změnu hodnot nebo pro pohyb v nabídce

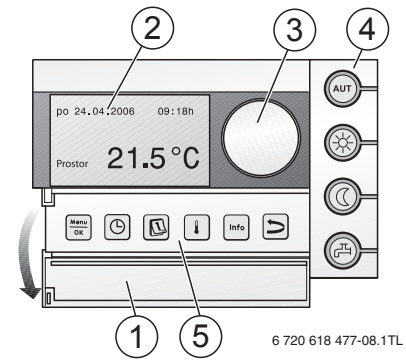

| 4          | Tlačítka základních funkcí: | Svítí-li LED,                                                                                                    |
|------------|-----------------------------|----------------------------------------------------------------------------------------------------|
| AUT        | "AUT" (automatika)          | <ul> <li>je aktivní spínací program (automatické přepnutí mezi denní<br/>a noční teplotou prostoru).</li> </ul>                                                                            |
| *          | "Denní provoz" (manuální)   | <ul> <li>vytápění pracuje s nastavenou denní teplotou prostoru.</li> <li>Příprava teplé vody je zapnuta (nastavení z výrobního závodu).</li> </ul>                                         |
| 0          | "Noční provoz" (manuální)   | <ul> <li>vytápění pracuje s nastavenou noční teplotou prostoru.</li> <li>Ovhrana proti zamrznutí je funkční. Příprava teplé vody je<br/>vypnuta (nastavení z výrobního závodu).</li> </ul> |
| Ð          | "Tepla voda"                | <ul> <li>teplota vody klesla pod nastavenou hodnotu. Stiskem<br/>tlačítka lze teplou vodu opět ohřívat (přitom bliká LED).</li> </ul>                                                      |
| 5          | Tlačítka přídavných funkcí: | Funkce:                                                                                                    |
| Menu<br>OK | "Menu/OK"                   | Otevření menu obsluhy a potvrzení zadané volby.<br>Při současném otáčení otočného knoflíku: dochází ke změně nastavení.                                                                    |
| $\bigcirc$ | "Cas"                       | Nastavení času.                                                                                                    |
|            | "Datum"                     | Nastavení data.                                                                                                    |
|            | "Teplota"                   | Nastavení teploty prostoru.                                                                                                    |
| Info       | "Info"                      | Otevření informačního menu (vyvolání hodnot).                                                                                                    |
| 5          | "Zpět"                      | Vrácení o jeden krok nebo o jednu položku v menu zpět.                                                                                                    |

V automatickém provozu svítí dodatečně k LED "AUT" ještě LED pro zobrazení aktuálního provozního stavu ("denni" nebo "nocni provoz"). Výjimka: U kotlů s UBA1.x svítí pouze LED "AUT". LED "Tepla voda" lze rovněž vypnout. U kotlů s univerzálním hořákovým automatem UBA 1.x LED nesvítí.

15

# 4.2 Úvod do servisního menu

Pomocí **SERVISNI MENU** lze nastavit parametry zařízení. Mimo tohoto jsou v servisním menu obsaženy funkce pro diagnostiku, pro účely údržby a pro reset. Postup při obsluze je vždy stejný:

- 1. Otevřete krytku (za prohlubeň na levé straně).
- 2. Pro otevření nabídky SERVISNI MENU stiskněte současne tlačítka (menu ok + limfo) + ().
- 3. Pro změnu volby otáčejete otočným knoflíkem ( (označena pomocí )).
- 4. Stiskněte tlačítko (Menu) pro provedení volby.
- Držte tlačítko <sup>(Menu)</sup>/<sub>OK</sub> stisknuté (hodnota bliká) a současně otáčejte otočným knoflíkem <sup>(C)</sup> pro změnu hodnoty.

Uvolněte tlačítko: Změněná hodnota se uloží do paměti.

 Stiskněte tlačítko > pro návrat o krok zpět nebo několikrát stiskněte tlačítko > nebo zavřete krytku pro opětovné vyvolání standardního zobrazení.

#### Příklad: Nastavení Typu budovy (doba tlumení)

|    | Obsluha                                                                                                    | Výsledek                                                                        |
|----|----------------------------------------------------------------------------------------------------|---------------------------------------------------------------------------------|
| 1. | Otevřete krytku (za prohlubeň na levé straně).                                                                                                    | pa 02.12.2005 10:20h<br>Venkovni tepl5°C<br><b>21.5°C</b>                       |
| 2. | Stiskněte současně tlačítka 🤐 + ҧ + 🗩 pro otevření nabídky SERVISNI MENU.                                                                                                  | SERVISNI MENU<br>▶Snadna obsluha<br>Nastaveni<br>Diagnoza<br>Udrzba             |
| 3. | Otáčejte otočným knoflíkem <sup>(*</sup> ) doleva, dokud se<br>neobjeví <b>Nastaveni</b> (označeno pomocí ▶).<br>Stiskněte tlačítko <sup>(****)</sup> pro potvrzení volby. | SERVISNI MENU<br>Snadna obsluha<br>⊳Nastaveni<br>Diagnoza<br>Udrzba             |
| 4. | Otevře se menu SERVIS\NASTAVENI.<br>Otáčejte otočným knoflíkem  doleva, dokud nezvolíte<br>Data kotle.                                                                     | SERVIS\NASTAVENI<br>▶Data zarizeni<br>Data kotle<br>Tepla voda<br>Topny okruh 1 |

Tab. 5 Způsob použití servisního menu (příklad)

|     | Obsluha                                                                                                    | Výsledek                                                 |
|-----|----------------------------------------------------------------------------------------------------|----------------------------------------------------------|
| 5.  | Stiskněte tlačítko (() pro volbu položky <b>Data kotle</b> .<br>Otevře se menu <b>NASTAVENI\KOTEL</b> .                                                                                                    | NASTAVENI\KOTEL<br>Jaky mate typ<br>budovy?<br>stredni   |
| 6.  | Držte tlačítko 🚾 stisknuté (hodnota bliká) a současně otáčejte otočným knoflíkem づ pro změnu hodnoty.                                                                                                    | NASTAVENI\KOTEL<br>Jaky mate typ<br>budovy?<br>-strędni- |
| 7.  | Uvolněte tlačítko 🚾.<br>Hodnota již nebliká. Změněná hodnota je uložena do<br>paměti.                                                                                                    | NASTAVENI\KOTEL<br>Jaky mate typ<br>budovy?<br>lehka     |
| 8.  | Pokud byl tento příklad proveden pouze z cvičných<br>důvodů: Zajistěte, aby byla zachováno původní nastavení.<br>Za tímto účelem příp. opakujte kroky 6 a 7.                                                                            | NASTAVENI\KOTEL<br>Jaky mate typ<br>budovy?<br>stredni   |
| 9.  | <ul> <li>Stiskněte tlačítko pro návrat o krok zpět.</li> <li>-nebo-</li> <li>Pro ukončení nastavování: Stiskněte několikrát tlačítko</li> <li>nebo zavřete krytku.</li> <li>Na displeji se opět objeví standardní zobrazení.</li> </ul> |                                                          |
| Tak | to můžete provést všechna nastavení v nabídce SERVISN                                                                                                    | I MENU.                                                  |

Tab. 5 Způsob použití servisního menu (příklad)

# 4.3 Přehled servisního menu

SERVISNI MENU se člení na následující menu a vedlejší menu:

| Menu                                | Vedlejší menu                  | Obsah/funkce                                                                                             | Strana |
|-------------------------------------|--------------------------------|----------------------------------------------------------------------------------------------------|--------|
| Snadna obsluha                      |                                | Nejdůležitější parametry z menu "Nastaveni"<br>pro konfiguraci topného systému                           | 21     |
| Nastaveni<br>(všechny<br>parametry) | Data zarizeni <sup>1)</sup>    | Parametry: jazyk, počet topných okruhů,<br>instalované moduly, typ budovy, minimální<br>venkovní teplota | 24     |
|                                     | Data kotle <sup>1)2)</sup>     | Parametry: doba doběhu čerpadla kotle a modulace                                                         | 27     |
|                                     | Data topny okruh <sup>1)</sup> | Parametry instalovaných topných okruhů                                                                   | 28     |
|                                     | Tepla voda <sup>1)</sup>       | Parametry pro teplou vodu                                                                                | 38     |
|                                     | Solarni data <sup>2)</sup>     | Pokud je nainstalován solární modul: viz dokumentace k solárnímu modulu                                  | 41     |
|                                     | Kalibrace RC35                 | Parametry: kalibrace zobrazené teploty<br>prostoru                                                       | 42     |
|                                     | Kontaktni data                 | Zapsání jména a telefonního čísla odborné<br>topenářské firmy                                            | 43     |
| Diagnoza                            | Funkcni test <sup>2)1)</sup>   | Zkušební ovládání jednotlivých komponentů                                                                | 44     |
|                                     | Udaje monitoru                 | Zobrazení požadovaných a skutečných<br>hodnot                                                            | 45     |
|                                     | Chybove hlaseni <sup>1)</sup>  | Zobrazení chybových hlášení                                                                              | 46     |
|                                     | Topna krivka                   | Grafické zobrazení nastavené topné křivky                                                                | 47     |
|                                     | Verze                          | Zobrazení verzí softwaru                                                                                 | 47     |
| Udrzba <sup>2)1)</sup>              | Interval udrzby                | Nastavení termínu údržby podle provozních hodin nebo data                                                | 48     |
|                                     | Aktualni hlaseni               | Zobrazení hlášení údržby                                                                                 | 48     |
|                                     | Reset udrzby                   | Zrušení údržbového hlášení                                                                               | 48     |
| Reset <sup>1)</sup>                 | Nastaveni z vyroby             | Uvedení parametrů do stavu nastaveného<br>ve výrobním závodě                                             | 49     |
|                                     | Seznam poruch                  |                                                                                                    | 49     |
|                                     | Udrzbove hlaseni               |                                                                                                    | 49     |
|                                     | Provozni hodiny                |                                                                                                    | 49     |

Tab. 6 Navigátor servisního menu

1) Podle použitého kotle je možné pouze omezeně.

2) Podle použitého kotle není možné nebo není k dispozici.

# 5 Uvedení do provozu

## 5.1 Všeobecné uvedení do provozu

| Obsluha                                                                                                    | Výsledek                                                                                                    |
|----------------------------------------------------------------------------------------------------|----------------------------------------------------------------------------------------------------|
| Zapněte topný systém.                                                                                                    | Verze RC35:                                                                                                    |
| Během navazování spojení mezi RC35 a EMS nebo<br>UBA1.x zobrazuje displej vedle uvedené hlášení.                            | pripojeni k:<br>Navazuji spojeni                                                                                                    |
| Zobrazuje-li displej jiné hlášení, přečtěte si kapitolu 10,<br>str. 50.                                                     | Prosime pockejte -                                                                                                    |
| Nastavení jazyka:                                                                                                    | Krytku otevrit a                                                                                                    |
| Otevřete krytku. Stiskněte tlačítko 🗰, držte je stisknuté a                                                                 | naštavit jazyk<br>klavesou OK.                                                                                                    |
| otočným knoflíkem nastavte jazyk.                                                                                           | nastaveny jazyk:<br>Cesky                                                                                                    |
| Nastavení data a času:                                                                                                    | NASTAVENI DATA                                                                                                    |
| Držte stisknuté tlačítko 🔟 a pomocí otočného knoflíku nastavte právě blikající hodnotu. Uvolněte tlačítko.                  | Nastaveni<br>roku                                                                                                    |
| Držte stisknuté tlačítko 🕑 a pomocí otočného knoflíku nastavte právě blikající hodnotu. Uvolněte tlačítko.                  | 01.01-2000                                                                                                    |
| Při výpadku proudu trvajícím až 8 hodin zůstanou datum a<br>čas zachovány. Všechna ostatní nastavení zůstanou<br>zachována. |                                                                                                    |
| Stiskněte současně tlačítka 🧮 👘 + 🎾 pro otevření nabídky SERVISNI MENU.                                                     | SERVISNI MENU<br>⊳Snadna obsluha<br>Nastaveni<br>Diagnoza<br>Udrzba                                                                                                    |
|                                                                                                    | Obsluha         Zapněte topný systém.         Během navazování spojení mezi RC35 a EMS nebo<br>UBA1.x zobrazuje displej vedle uvedené hlášení.         Zobrazuje-li displej jiné hlášení, přečtěte si kapitolu 10,<br>str. 50.         Nastavení jazyka:         Otevřete krytku. Stiskněte tlačítko (men), držte je stisknuté a<br>otočným knoflíkem nastavte jazyk.         Nastavení data a času:         Držte stisknuté tlačítko (b) a pomocí otočného knoflíku<br>nastavte právě blikající hodnotu. Uvolněte tlačítko.         Držte stisknuté tlačítko (b) a pomocí otočného knoflíku<br>nastavte právě blikající hodnotu. Uvolněte tlačítko.         Při výpadku proudu trvajícím až 8 hodin zůstanou datum a<br>čas zachovány. Všechna ostatní nastavení zůstanou<br>zachována.         Stiskněte současně tlačítka (men) + (men) + (b) pro otevření<br>nabídky SERVISNI MENU. |

Tab. 7 Všeobecné uvedení do provozu

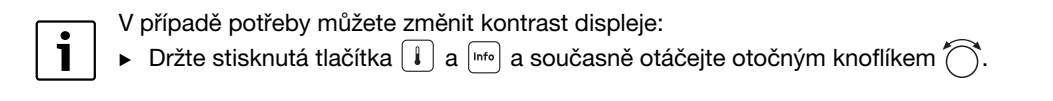

#### 5 Uvedení do provozu

## 5.2 Kontrolní seznam: důležité parametry pro uvedení do provozu

Uvedení do provozu provádějte vždy tak, aby oba obchodní partneři byli spokojeni a topný systém pracoval v souladu s potřebami a bez reklamací. Pro spokojenost provozovatele zařízení jsou podle našich zkušeností velmi důležité následující parametry:

Objasněte požadavky a přání provozovatele zařízení týkající se...

|                                                         | Možnosti nastavení                                                                                                    | Nastavení z<br>výrobního<br>závodu | SERVISNÍ<br>MENU\<br>Nastavení |
|---------------------------------------------------------|----------------------------------------------------------------------------------------------------|------------------------------------|--------------------------------|
| požadovaného druhu utlumu<br>(noční útlum)              | Utlum dle venk.tepl.,<br>Utlum redukovany,<br>Utlum dle prostoru,<br>Utlum vypnuty                                             | Utlum dle<br>venk.tepl.            | Topný okruh x,<br>str. 30      |
| požadované regulační funkce                             | Rizeni dle venk.tepl.,<br>Rizeni dle tep.prost.                                                                                | Rizeni dle<br>venk.tepl.           | Topný okruh x,<br>str. 33      |
| správné topné křivky                                    | O parametrech:<br>dimenzovaná<br>teplota, minimální<br>venkovní teplota,<br>offset a požadovaná<br>hodnota teploty<br>prostoru |                                    | Topný okruh x,<br>str. 29      |
| správného typu budovy<br>(tlumení venkovní teploty)     | Lehka, stredni, tezka                                                                                                    | stredni                            | Data zařízení,<br>str. 25      |
| četnosti spínání<br>cirkulačního čerpadla <sup>1)</sup> | Trvale, 1 x, 2 x, 3 x,<br>4 x, 5 x, 6 x za<br>hodinu vždy na<br>3 min                                                          | 2 x                                | Teplá voda,<br>str. 39         |
| Prednost teple vody                                     | Ano, Ne                                                                                                    | Ano                                | Topný okruh x,<br>str. 30      |
| Spinaci program<br>(casy)                               | Standardni program<br>(např. rodina), vlastni<br>program                                                                       | rodina                             | Topný okruh x,<br>str. 31      |

Tab. 8 Kontrolní seznam: důležité parametry pro uvedení do provozu

1) Tato funkce není u kotlů s UBA1.x, DBA a UBA-H3 možná.

# 5.3 Rychlé uvedení do provozu (menu Snadná obsluha)

 Stiskněte tlačítko Manu oκ pro otevření menu Snadna obsluha.

| SERVISNI MENU   |
|-----------------|
| ▶Snadna obsluha |
| Nastaveni       |
| Diagnoza        |
| Udrzba          |
|                 |

| ZKR.OBSL.\                        | Položka menu                                                 | Rozsah<br>nastavení                                       | Nastavení z<br>výrobního<br>závodu | Další informace                                                                                                    |
|-----------------------------------|--------------------------------------------------------------|-----------------------------------------------------------|------------------------------------|----------------------------------------------------------------------------------------------------|
| ZAKL.NAST.                        | Jaky jazyk ma byt<br>pouzivan?                               | Cesky,                                                    | Francais                           |                                                                                                    |
| ANULOIDU                          | Mate nainstalovan<br>modul anuloidu?                         | Ano, Ne                                                   | Ne                                 | Ve spojení s MCM10<br>se nastavení<br>automaticky nastaví<br>na "Ano"; Maska zmizí.<br>1)                           |
| ZARIZENI                          | Je instalovan topny<br>okruh 1 (nesmesovany<br>topny okruh)? | Ano, Ne                                                   | Ano                                |                                                                                                    |
| POCET SMES.                       | Kolik je instalovano<br>smesovanych<br>topnych okruhu?       | 0 až 3                                                    | 0                                  | Nastavte adresu na<br>otočném kódovacím<br>spínači směšovacího<br>modulu (nastavení z<br>výroby TO2). <sup>1)</sup> |
| TO 1<br>(a další topné<br>okruhy) | Ktera ovladaci<br>jednotka je prirazena<br>topnemu okruhu 1? | RC20/<br>RC20RF,<br>RC35,<br>zadna<br>jednotka            | RC35                               | Přiřazení obslužné<br>jednotky/topného<br>okruhu, (→ str. 33).<br>Data topného okruhu<br>všeobecně,                 |
|                                   | Jak se ma regulovat<br>topny okruh 1?                        | Rizeni dle<br>venk.tepl.,<br>Rizeni dle<br>tep.prost.     | Rizeni dle<br>venk.tepl.           | (→ str. 28).<br>Další topné okruhy<br>nastavte jako topný<br>okruh 1.                                               |
|                                   | Jaky system vytapeni<br>ma topny okruh 1?                    | Otopna<br>telesa,<br>Konvektory,<br>Podlahove<br>vytapeni | Otopna<br>telesa                   | Topná křivka,<br>(→ str. 34)                                                                                        |

Tab. 9 Navigátor menu Snadná obsluha

21

| ZKR.OBSL.\  | Položka menu                                            | Rozsah<br>nastavení                                      | Nastavení z<br>výrobního<br>závodu | Další informace                                                                     |
|-------------|---------------------------------------------------------|----------------------------------------------------------|------------------------------------|-------------------------------------------------------------------------------------|
| TEPLA VODA  | Mate nainstalovanou<br>teplou vodu?                     | Ano, Ne                                                  | Ne                                 | 2)                                                                                  |
|             | Pres co ma probihat<br>priprava teple vody?             | Trojcest.<br>prep. ventil<br>Nabijeci<br>cerp.<br>zasob. | Trojcest.<br>prep. ventil          | 3)                                                                                  |
|             | Na jakou teplotu ma<br>byt ohrivana vase<br>tepla voda? | 30 °C až<br>80 °C                                        | 60 °C                              | Abyste změnili teplotu<br>teple vody, nastavte<br>na kotli teplou vodu na<br>"Aut". |
| SOLAR MODUL | Mate nainstalovany solarni modul?                       | Ano, Ne                                                  | Ne                                 | 1)                                                                                  |

Tab. 9 Navigátor menu Snadná obsluha

1) U kotlů s UBA1.x nebo DBA není možné nebo není k dispozici.

- 2) U kotlů s DBA není možné nebo není k dispozici.
- 3) U kotlů s UBA1.x DBA nebo UBA-H3 není k dispozici.

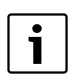

Proveď te kontrolu podle "kontrolního seznamu" na str. 20, zda není potřeba provést nějaká další nastavení.

## 5.4 Podrobné uvedení do provozu

- Zkontrolujte, zda nastavení z výroby v menu SERVIS\NASTAVENI se hodí k topnému systému.
- Případně si poznamenejte změněná nastavení.

# 5.5 Předání zařízení

- Zajistěte, aby oba otočné knoflíky na obslužné jednotce kotle BC10<sup>1)</sup> byly nastaveny v poloze "Aut", aby teplota teplé vody a výstupní teplota byly regulovány obslužnou jednotkou RC35.
- Vysvětlete zákazníkovi činnost a obsluhu přístroje.
- Informujte zákazníka o zvolených nastaveních.

U kotlů s UBA1.x, DBA nebo UBA-H3 není BC10 součástí výbavy. Funkce viz technické podklady ke kotli.

i

Doporučujeme Vám, předat tento "Návod k montáži a servisu" zákazníkovi, k uschování u topného systému.

# 5.6 Odstavení z provozu/vypnutí

Obslužná jednotka RC35 je napájena z topného systému a je neustále zapnutá. Vypíná se pouze tehdy, dojde-li k vypnutí topného systému, např. kvůli údržbě.

 Pro zapnutí nebo vypnutí topného systému: Přepněte provozní vypínač na kotli do polohy 1 (ZAP), nebo 0 (VYP).

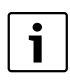

Po vypnutí nebo výpadku proudu zůstanou datum a čas po dobu až 8 hodin zachovány. Všechna ostatní nastavení zůstanou trvale zachována.

# 5.7 Pokyny k provozu

#### Účastníci na sběrnici systému EMS

Ve sběrnicovém systému smí provádět výpočty topného okruhu pouze **jeden účastník**. V jednom topném systému smí být proto instalována jen 1 jednotka RC35. Pokud si uživatel přeje doplňkové prostorové regulační přístroje (např. RC20), musí být tyto přístroje instalovány jako dálkové ovládání<sup>1)</sup> s nastavenou adresou topného okruhu ( $\rightarrow$  str. 28).

#### Termostatické ventily v referenční místnosti

Termostatické ventily na otopných tělesech v referenční místnosti<sup>2)</sup> nejsou při prostorové regulaci teploty potřebné. Jsou-li na otopných tělesech v referenční místnosti termostatické ventily, musejí zůstat zcela otevřené.

#### Protočení čerpadel<sup>1)</sup>

Ve všech druzích provozu se za účelem zabránění poškození čerpadel vždy ve středu ve 12:00 hodin všechna čerpadla vytápění na 10 sekund zapnou a pak zase vypnou. Následuje uvedení směšovačů na dobu 10 sekund do stavu "ZAP" a pak do stavu "VYP". Potom pracují všechna čerpadla a směšovače opět podle svých regulačních funkcí.

<sup>1)</sup> Tato funkce není u kotlů s UBA1.x nebo DBA možná.

<sup>2)</sup> Místnost, ve které je namontována jednotka RC35 nebo RC20/RC20RF.

# 6 Nastavení zařízení (servisní menu Nastavení)

- Stiskněte současně tlačítka Kerry + Info + D pro otevření nabídky SERVISNI MENU.
- Knoflíkem O otáčejte doleva tak dlouho, až se na displeji objeví položka Nastaveni (označená ).
- Stisknutím tlačítka (Menu)/ok otevřete menu SERVIS\NASTAVENI.

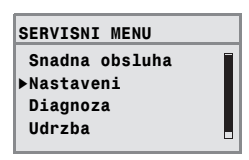

i

Mějte na paměti, že zobrazení jednotlivých položen menu závisí na použitém zařízení.

# 6.1 Data zařízeni

 Stiskněte tlačítko Menu ok
 pro volbu položky Data zarizeni.
 Otevře se menu NASTAVENI\ZARIZENI.

| SERVIS\NASTAVENI |  |  |  |  |
|------------------|--|--|--|--|
| ▶Data zarizeni   |  |  |  |  |
| Data kotle       |  |  |  |  |
| Tepla voda       |  |  |  |  |
| Topny okruh 1    |  |  |  |  |

| Položka menu                                                 | Rozsah<br>nastavení | Nastavení z<br>výrobního<br>závodu | Další informace                                                                                       |
|--------------------------------------------------------------|---------------------|------------------------------------|----------------------------------------------------------------------------------------------------|
| Jaky jazyk ma byt<br>pouzivan?                               | Cesky,              | Francais                           |                                                                                                    |
| Mate nainstalovan modul<br>anuloidu?                         | Ano, Ne             | Ne                                 | Ve spojení s MCM10 se nastavení<br>automaticky nastaví na "Ano"; Maska<br>zmizí.<br>1)                |
| Je instalovan topny okruh<br>1 (nesmesovany topny<br>okruh)? | Ano, Ne             | Ano                                |                                                                                                    |
| Kolik je instalovano<br>smesovanych topnych<br>okruhu?       | 0 až 3              | 0                                  | Nastavte adresu na otočném<br>kódovacím spínači směšovacího<br>modulu (nastavení z výroby TO2).<br>1) |

Tab. 10 Navigátor servisního menu NASTAVENÍ\DATA ZARIZENI

| Položka menu                                         | Rozsah<br>nastavení         | Nastavení z<br>výrobního<br>závodu | Další informace                                                  |
|------------------------------------------------------|-----------------------------|------------------------------------|------------------------------------------------------------------|
| Mate nainstalovany solarni modul?                    | Ano, Ne                     | Ne                                 | 1)                                                               |
| Ma se vypnout tlumeni<br>venkovni teploty?           | Ano, Ne                     | Ne                                 | Při volbě "Ano" se nezobrazí<br>následující parametr Typ budovy. |
| Jaky mate typ budovy?                                | Lehká,<br>střední,<br>těžká | stredni                            | Typ budovy (schopnost akumulace tepla), viz str. 25.             |
| Jaka je nejnizsi venkovni<br>teplota ve vasem kraji? | -30 °C až<br>0 °C           | -10 °C                             | Viz str. 26.                                                     |

Tab. 10 Navigátor servisního menu NASTAVENÍ\DATA ZARIZENI

1) U kotlů s UBA1.x nebo DBA není možné nebo není k dispozici.

#### 6.1.1 Typ budovy (útlum venkovní teploty)

Zásluhou své schopnosti akumulovat teplo a svého charakteristického odporu při přestupu tepla zpomaluje budova působení kolísající venkovní teploty na vnitřní prostory. Pro potřebu tepla v místnostech není proto rozhodující okamžitá venkovní teplota, ale takzvaný útlum venkovní teploty.

Pomocí parametru **Typ budovy** lze nastavit útlum, s jehož pomocí se zachytí kolísání venkovní teploty. Tím lze přizpůsobit regulaci charakteristickým vlastnostem budovy.

Časovou konstantu pro útlum venkovní teploty vypočítá regulační přístroj z faktoru uvedeného v tab. 11 pro daný typ budovy a z interního násobitele, takzvané doby provozu (= 6 minut). Časová konstanta vyplývá z následujícího vztahu: Faktor x doba provozu = časová konstanta útlumu v hodinách.

| Parametr<br>Typ budovy | Konstrukční typ                                               | Faktor |
|------------------------|---------------------------------------------------------------|--------|
| Lehka                  | Např. dům z prefabrikovaných dílců, stavby z dřevěných sloupů | 10     |
| Stredni                | Např. dům z dutých tvárnic (nastavení z výroby)               | 30     |
| Tezka                  | Např. dům z pálených cihel                                    | 50     |

Tab. 11 Výpočet časové konstanty útlumu

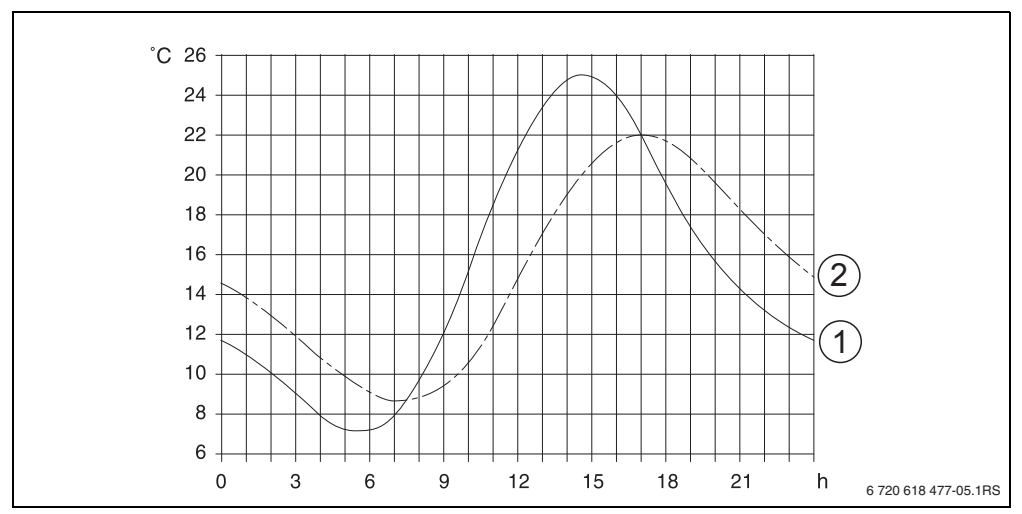

#### Příklad:

6

Obr. 6 Velmi zjednodušený příklad ukazuje, jak útlum venkovní teploty následuje venkovní teplotu, ale nedosáhne její extrémní hodnoty.

- 1 aktuální venkovní teplota
- 2 tlumená venkovní teplota

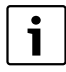

Změny v nastavení regulace podle venkovní teploty, které mají vliv na spoždění při nastavení z výroby, trvají nejdéle tři hodiny (30 x 6 minut = 180 minut).

► Pro kontrolu vypočtené utlumené a aktuálně naměřené venkovní teploty: Otevřete menu DIAG.\HODNOTA MONIT. ► Kotel / horak.

#### 6.1.2 Minimální venkovní teplota

Minimální venkovní teplota je střední hodnotou nejchladnějších venkovních teplot posledních let a má vliv na topnou křivku. Hodnotu lze získat z výpočtu potřeby tepla nezbytného pro každou budovu nebo z mapy klimatických zón dané oblasti.

## 6.2 Data kotle

- Otáčejte otočným knoflíkem () doleva a vyberte Data kotle (označeno pomocí ).
- Stiskněte tlačítko Menu pro volbu položky Data kotle.
   Otevře se menu NASTAVENI\KOTEL.

| SERVIS\NASTAVENI |   |
|------------------|---|
| Data zarizeni    | - |
| ▶Data kotle      |   |
| Tepla voda       |   |
| Topny okruh 1    |   |
|                  |   |

| Položka menu                                             | Rozsah<br>nastavení                       | Nastavení z<br>výrobního<br>závodu | Další informace                                                                                                    |
|----------------------------------------------------------|-------------------------------------------|------------------------------------|----------------------------------------------------------------------------------------------------|
| Doba dobehu cerpadla<br>po vypnuti horaku?               | Deaktivovano,<br>1 až 60 min,<br>24 hodin | 5 min                              | Nastavení je možné jen u kotlů s<br>interním čerpadlem. <sup>1)</sup>                                                                                                    |
| Jaká nastavení si přejete<br>pro modulované<br>čerpadlo? | 0 až 8                                    | 2                                  | Charakteristika kotlového<br>čerpadla, závisí na KIM/BIM<br>– 0: byl-li nainstalován<br>termohydraulický rozdělovač.<br>– 1-8: viz dokumentace kotle.<br><sup>1) 2)</sup> |
| Zadejte teplotu logiky<br>čerpadla.                      | 0 až 65 °C                                | 47 °C                              | Nastavení je možné pouze ve<br>spojení s BRM10.                                                                                                    |

Tab. 12 Navigátor servisního menu NASTAVENI\KOTEL

1) U kotlů s UBA1.x není možné popř. není k dispozici.

2) Závisí na použitém zařízení.

# 6.3 Data topného okruhu

Tato kapitola popisuje nastavení všech topných okruhů na příkladu 1. topného okruhu.

- ► Otáčejte otočným knoflíkem () doleva, dokud se nevybere Topny okruh 1 (označen ).
- Stiskněte tlačítko Menu pro volbu položky Topny okruh 1. Menu NASTAVENI\TOP.OKRUH 1 se otevře.

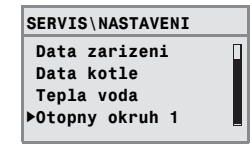

| Položka menu                                                 | Rozsah<br>nastavení                                       | Nastavení z<br>výrobního<br>závodu | Další informace                                                                                                    |
|--------------------------------------------------------------|-----------------------------------------------------------|------------------------------------|----------------------------------------------------------------------------------------------------|
| Ma byt topny okruh 1<br>aktivovan?                           | Ano, Ne                                                   | Ano                                |                                                                                                    |
| Ktera ovladaci jednotka je<br>prirazena topnemu okruhu<br>1? | RC20/<br>RC20RF,<br>RC35, zadna<br>jednotka               | RC35                               | Viz str. 33.<br>U UBA1.x není možné zvolit RC20.<br>V případě volby "zadna jednotka" se<br>přepne způsob regulace na "Rizeni<br>dle venk.tepl." a zruší se jeho<br>zobrazení.                                                   |
| Jak se ma regulovat topny<br>okruh 1?                        | Rizeni dle<br>venk.tepl.,<br>Rizeni dle<br>tep.prost.     | Rizeni dle<br>venk.tepl.           | "Rizeni dle tep.prost." je nastavitelné<br>jen tehdy, byla-li přiřazena jednotka<br>RC20 nebo RC35.<br>V případě volby "Rizeni dle<br>tep.prost." se používá výstup<br>prostoru.                                                |
| Jaky system vytapeni ma<br>topny okruh 1?                    | Otopna<br>telesa,<br>Konvektory,<br>Podlahove<br>vytapeni | Otopna<br>telesa                   | U TO1 je nastavení "Podlahove<br>vytapeni" možné jen tehdy, když je<br>kotel kondenzační. Nelze pak<br>nainstalovat žádné další topné<br>okruhy.<br>Pro podlahové vytápění<br>bezpodmínečně použijte<br>bezpečnostní termostat. |

Tab. 13 Navigátor servisního menu NASTAVENI\TOP.OKRUH 1

|            |                                        |                                                            | Nastaveníz                                                                     |                                                                                                    |
|------------|----------------------------------------|------------------------------------------------------------|--------------------------------------------------------------------------------|----------------------------------------------------------------------------------------------------|
| Po         | ložka monu                             | Rozsah                                                     | výrobního                                                                      | Další informace                                                                                                    |
| FU         |                                        | nastaveni                                                  | Zavouu                                                                         |                                                                                                    |
|            | Dimenz. t. (-10 °C)                    | 30 °C až 90 °C                                             | 75 °C<br>(Otopna<br>telesa,<br>Konvektory)<br>45 °C<br>(Podlahove<br>vytapeni) | V závorkách je uvedena nastavená<br>minimální venkovní teplota<br>(→ str. 28). Nastavení je možné jen<br>tehdy, je-li způsob regulace<br>nastaven na "Rizeni dle venk.tepl."<br>(→ str. 34). |
|            | Max.vyst.tepl.                         | Otopná<br>tělesa,<br>konvektor:                            | Otopna<br>telesa,<br>Konvektory:                                               | Nastavení je možné jen tehdy, je-li<br>způsob regulace nastaven na<br>"Rizeni dle venk.tepl." (→ str. 34).                                                                                   |
|            | Zadejte maximalni<br>vystupni teplotu: | 30 °C až 90 °C<br>Podlahové<br>vytápění:<br>30 °C až 60 °C | 75 °C<br>Podlahove<br>vytapeni:<br>50 °C                                       | Nastavení jen tehdy, je-li způsob<br>regulace nastaven na "Rizeni dle<br>tep.prost." (→ str. 34).                                                                                            |
|            | Min.vyst.tepl.                         | 5 °C až 70 °C                                              | 5 °C                                                                           | Nastavení je možné jen tehdy, je-li<br>způsob regulace nastaven na<br>"Rizeni dle venk.tepl." (→ str. 34).                                                                                   |
|            | Zadejte minimalni<br>vystupni teplotu: |                                                            |                                                                                | Nastavení jen tehdy, je-li způsob<br>regulace nastaven na "Rizeni dle<br>tep.prost." (→ str. 34).                                                                                            |
|            | T.mistnoffset                          | -5.0 K až<br>+5.0 K                                        | 0.0 K                                                                          | Posuv topné křivky.<br>Nastavení je možné jen tehdy, je-li<br>způsob regulace nastaven na<br>"Rizeni dle venk.tepl." (→ str. 34).                                                            |
| Zao<br>pro | dejte maximalni vliv<br>ostoru:        | 0 K až 10 K                                                | 3 K                                                                            | Nastavení je možné jen tehdy, je-li<br>způsob regulace nastaven na<br>"Rizeni dle venk.tepl." (→ str. 33).                                                                                   |

Tab. 13 Navigátor servisního menu NASTAVENI\TOP.OKRUH 1

29

6

|                                                        |                                                                |                                                                                                    | Nastavení z             |                                                                                                    |
|--------------------------------------------------------|----------------------------------------------------------------|----------------------------------------------------------------------------------------------------|-------------------------|----------------------------------------------------------------------------------------------------|
| Ро                                                     | ložka menu                                                     | Rozsan<br>nastavení                                                                                                    | výrobního<br>závodu     | Další informace                                                                                                    |
| Položka menu<br>Jaky druh utlumu se ma<br>pouzit?      |                                                                | Utlum dle<br>venk.tepl.,<br>utlum<br>redukovany,<br>utlum dle<br>prostoru (jen<br>tehdy, byla-li<br>jednotka<br>RC35 nebo<br>RC20<br>přiřazena<br>topnému<br>okruhu), utlum<br>vypnuty | Utlum dle<br>venk.tepl. | Noční útlum ( <del>→</del> str. 35)                                                                                                    |
| Jaka venkovni teplota ma<br>platit pro tlumeny provoz? |                                                                | -20 °C až<br>+10 °C                                                                                                    | 5 °C                    | Teplotní hranice pro Útlum dle venk.<br>tepl. (→ str. 35).<br>Nastavení jen tehdy, je-li nastaven<br>typ útlumu "Utlum dle venk.tepl." |
| Pr                                                     | otizámrazová ochrana                                           | -                                                                                                    |                         |                                                                                                    |
|                                                        | Jaka tepl. ma byt<br>urcujici pro<br>protimrazovou<br>ochranu? | Venkovni<br>teplota,<br>teplota<br>prostoru, bez<br>protimraz.och<br>rany                                                                                                    | venkovni<br>teplota     | Nastavení teploty prostoru je možné<br>jen tehdy, byla-li jednotka RC20<br>nebo RC35 přiřazena topnému<br>okruhu (→ str. 36).          |
|                                                        | Jaka teplota protimraz.<br>ochrany se ma pouzit?               | -20 °C až<br>+10 °C                                                                                                    | 5 ℃                     | Vztaženo na venkovní teplotu<br>(→ str. 36).                                                                                           |
|                                                        | Od jake venkovni tep.<br>se ma tlumeni prerusit?               | Vyp,<br>-30 ℃ až<br>+10 ℃                                                                                                    | vур                     | Útlum podle DIN 12831 (→ str. 36).                                                                                                    |
| Ma<br>tep                                              | a byt aktivni priorita<br>ble vody?                            | Ano, Ne                                                                                                    | Ne                      |                                                                                                    |
| Sn                                                     | něšovač <sup>1)</sup>                                          |                                                                                                    |                         |                                                                                                    |
|                                                        | Je k dispozici<br>smesovac?                                    | Ano, Ne                                                                                                    | Ano                     | Nastavení jen od topného okruhu 2.<br>1)                                                                                               |
|                                                        | Jaka je doba chodu<br>smesovace?                               | 10 sekund až<br>600 sekund                                                                                                    | 120 sekund              | 1)                                                                                                    |
|                                                        |                                                                |                                                                                                    |                         |                                                                                                    |

Tab. 13 Navigátor servisního menu NASTAVENI\TOP.OKRUH 1

| Po        | ložka menu                                                   | Rozsah<br>nastavení                                                           | Nastavení z<br>výrobního<br>závodu | Další informace                                                                                                    |
|-----------|--------------------------------------------------------------|-------------------------------------------------------------------------------|------------------------------------|----------------------------------------------------------------------------------------------------|
|           | Jake zvyseni se ma<br>pouzit pro kotel?                      | 0 K až 20 K                                                                   | 5 K                                | 1)                                                                                                    |
| ٧y        | souseni mazaniny <sup>1)</sup>                               |                                                                               |                                    |                                                                                                    |
|           | Ma byt provedeno<br>vysouseni mazaniny?                      | Ano, Ne                                                                       | Ne                                 | Nastavení je možné jen tehdy, je-li<br>nastaveno podlahové vytápění.<br>Během vysoušení mazaniny není<br>povolena příprava teplé vody.<br>1) |
|           | Kazdy kolikaty den ma<br>byt zvysena vystupni<br>teplota?    | Kazdy den,<br>kazdy 2. den<br>až<br>kazdy 5. den                              | Kazdy den                          | 1)                                                                                                    |
|           | O kolik kelvinu ma byt<br>vzdy vystupni teplota<br>zvysena?  | 0 K až 40 K                                                                   | 5 K                                | 1)                                                                                                    |
|           | Jake maximalni<br>vystupni teploty ma byt<br>dosazeno?       | 25 °C až<br>60 °C                                                             | 45 °C                              | 1)                                                                                                    |
|           | Kolik dni ma byt<br>maximalni vystupni<br>teplota udrzovana? | 0 dni až 20 dni                                                               | 4 dni                              | 1)                                                                                                    |
|           | Kazdy kolikaty den ma<br>byt vystupni teplota<br>snizena?    | Primo<br>normalni<br>provoz, kazdy<br>den, kazdy 2.<br>den až<br>kazdy 5. den | Kazdy den                          | 1)                                                                                                    |
|           | O kolik K ma byt vzdy<br>vystupni teplota<br>snizena?        | 0 K až 20 K                                                                   | 5 K                                | Nastavení je možné jen tehdy, není-<br>li při útlumu výstupní teploty<br>nastaveno "Primo normalni provoz".<br>1)                            |
| Ch<br>pro | cete zmenit spinaci<br>ogram?                                | Ano, Ne                                                                       | Ne                                 | Při zvolení "Ano" se přejde do<br>spínacího programu topného<br>okruhu.                                                                      |

Tab. 13 Navigátor servisního menu NASTAVENI\TOP.OKRUH 1

6

| Položka menu                                             | Rozsah<br>nastavení                                                                         | Nastavení z<br>výrobního<br>závodu | Další informace                                                                                                    |
|----------------------------------------------------------|---------------------------------------------------------------------------------------------|------------------------------------|----------------------------------------------------------------------------------------------------|
| Ma byt provedena<br>optimalizace spinaciho<br>programu?  | Ano, Ne                                                                                     | Ne                                 | Automatické přizpůsobení<br>zapínacích a vypínacích bodů je<br>závislé na venkovní teplotě, teplotě<br>prostoru a typu budovy (schopnost<br>akumulace tepla).                                                      |
| Jaky druh utlumu se ma<br>pouzit pro pripad<br>dovolena? | Utlum dle<br>venk.tepl.,<br>utlum<br>redukovany,<br>utlum dle<br>prostoru,<br>utlum vypnuty | Utlum dle<br>venk.tepl.            | Viz str. 35.<br>Nastavení "Utlum dle prostoru"<br>pouze tehdy, když bylo topnému<br>okruhu přiřazeno dálkové ovládání<br>(např. RC20).<br>V případě volby "utlum redukovany"<br>se používá normální noční teplota. |
| Jaka venkovni teplota se<br>ma pouzit při dovolene?      | -20 ℃ až<br>+10 ℃                                                                           | 5 °C                               | Teplotní hranice pro útlum dle<br>venkovní teploty (→ str. 35).<br>Nastavení jen tehdy, je-li nastaven<br>typ útlumu pro dovolenou "Utlum<br>dle venk.tepl.".                                                      |

Tab. 13 Navigátor servisního menu NASTAVENI\TOP.OKRUH 1

1) U kotlů s UBA1.x nebo DBA není možné nebo není k dispozici.

#### 6.3.1 Přiřazení obslužné jednotky/dálkového ovládání na straně softwaru

Tato funkce není možná u kotlů s UBA1.x a DBA.

|          | Nastavení: Která obslužná<br>jednotka je přiřazena topnému     |                                                                                                    |
|----------|----------------------------------------------------------------|----------------------------------------------------------------------------------------------------|
| Varianta | okruhu?                                                        | Vliv                                                                                                    |
| Α        | TO 1 = RC35, TO 2 = RC35<br>(→ obr. 2, [1], str. 12)           | Stejné teploty prostoru pro TO 1 a TO 2                                                                   |
| В        | TO 1 = RC35, TO 2 = žádná jednotka<br>(→ obr. 2, [1], str. 12) | Teploty prostoru pro TO 1 a TO 2<br>nastavitelné samostatně                                               |
| С        | TO 1 = RC20, TO 2 = RC35<br>(→ obr. 2, [2], str. 12)           | Teploty prostoru pro TO 1 a TO 2<br>samostatně nastavitelné;<br>nastavení teplot prostoru pro TO 1na RC20 |

Příklad: Topný systém s topným okruhem 1 a topným okruhem 2 (→ str. 12)

| Tab. | 14 | Nastavení | teplot | prostoru | v závislosti na | a obslužné | jednotce |
|------|----|-----------|--------|----------|-----------------|------------|----------|
|------|----|-----------|--------|----------|-----------------|------------|----------|

#### 6.3.2 Způsob regulace (řízení dle venkovní teploty/vliv prostoru)

V regulačním přístroji Logamatic stanovuje topná křivka teplotu otopné vody v kotli. Lze zvolit, zda bude tato topná křivka ovlivňována výhradně venkovní teplotou, nebo zda topnou křivku určí kombinace z charakteristických veličin Venkovní teplota a Teplota prostoru.

- Rizeni dle venk.tepl.: Prostřednictvím změny utlumené venkovní teploty v kombinaci se zvolenými nastaveními pro požadovanou teplotu prostoru, offset, dimenzovanou teplotu a minimální venkovní teplotu je při tomto nastavení regulována teplota kotle vypočtená v regulačním přístroji. Tato teplota je pak dopravována trvalým provozem oběhového čerpadla vytápění do otopných těles nebo do podlahového vytápění. Jediné situace, které při tomto nastavení mohou způsobit vypnutí oběhového čerpadla vytápění, jsou letní provoz, noční útlum (podle zvoleného druhu útlumu) nebo provoz teplé vody (pouze při prioritě teplé vody).
- Rizeni dle venk.tepl. s vlivem teploty prostoru (nastavení z výroby): Tato forma regulace pracuje naprosto stejně jako prostá regulace podle atmosférických podmínek s tím rozdílem, že prostřednictvím parametru maximální vliv prostoru lze určit, zda a v jaké míře má teplota prostoru vliv na topnou křivku.

Obslužnou jednotku/dálkové ovládání je nutno instalovat do referenční místnosti, aby byla měřena reprezentativní teplota prostoru.

Čím je parametr nastaven na větší hodnotu, tím větší je podíl teploty prostoru na tvorbu topné křivky (nastavení z výroby 0 kelvinů). To platí pro překročení nebo nedosažení požadované teploty prostoru. Pokud je parametr **maximální vliv prostoru** nastaven na **0**, pracuje regulace pouze s řízením podle venkovní teploty.

#### 6.3.3 Topná křivka

Parametry: dimenzovaná teplota, maximální a minimální výstupní teplota a offset teploty prostoru (paralelní posun)

Topná křivka je rozhodující základní veličina pro úsporný a komfortní provoz topného systému při regulaci s řízením podle venkovní teploty. Regulační systém Logamatic potřebuje pro výpočet této charakteristiky zadání některých charakteristických veličin topného systému a samostatně z toho pomocí matematického vzorce vypočítá optimální topnou křivku.

Přitom se zohlední útlum venkovní teploty a regulovaná teplota prostoru. Regulovaná teplota prostoru je zase interní vstupní veličina výpočtu, která se skládá z teploty prostoru, kterou si přejeme (požadovaná teplota prostoru) a z vlivu prostoru.

Uživatel tak může změnou požadované teploty prostoru bezprostředně ovlivnit topnou křivku.

Topná křivka (→ obr. 7, str. 35) je určena v podstatě jejím patním a koncovým bodem. Patní bod se pro teplotu prostoru 20 °C pohybuje při utlumené venkovní teplotě 20 °C kolem výstupní teploty 20 °C. Koncový bod topné křivky se musí nastavit podle dimenzované teploty topného systému.

Pro průběh topné křivky (sklon/strmost) jsou určující oba parametry **minimální venkovní teplota** (nejnižší venkovní teplota očekávaná v dané oblasti, str. 26) a **dimenzovaná teplota** (výstupní teplota, která má být dosažena při minimální venkovní teplotě) (→ obr. 7, vlevo).

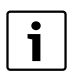

Osa X topné křivky graficky zobrazené na displeji se vztahuje na rozsah od +20 °C do -20 °C.

U parametru **Dimenz.t.** se minimální venkovní teplota nastavená v datech zařízení zobrazí kroužkem. Zobrazení však již nebude zcela správné, jestliže se zadá minimální venkovní teplota nižší než -20 °C (kroužek pak již neleží na topné křivce).

Pomocí parametru **minimální výstupní teplota** lze stanovit minimální požadovanou hodnotu ( $\rightarrow$  obr. 7, [4] str. 35). Pokud se tato teplota sníží pod stanovenou hodnotu, hořák se opět zapne.

Paralelního posunu topné křivky směrem nahoru nebo dolů se dosáhne přizpůsobením parametru **T.mistn.-offset** a/nebo nastavením teploty prostoru (→ obr. 7, vpravo, str. 35). Nastavení posunu je účelné např. tehdy, když se teplota prostoru změřená teploměrem odchyluje od nastavené požadované teploty.

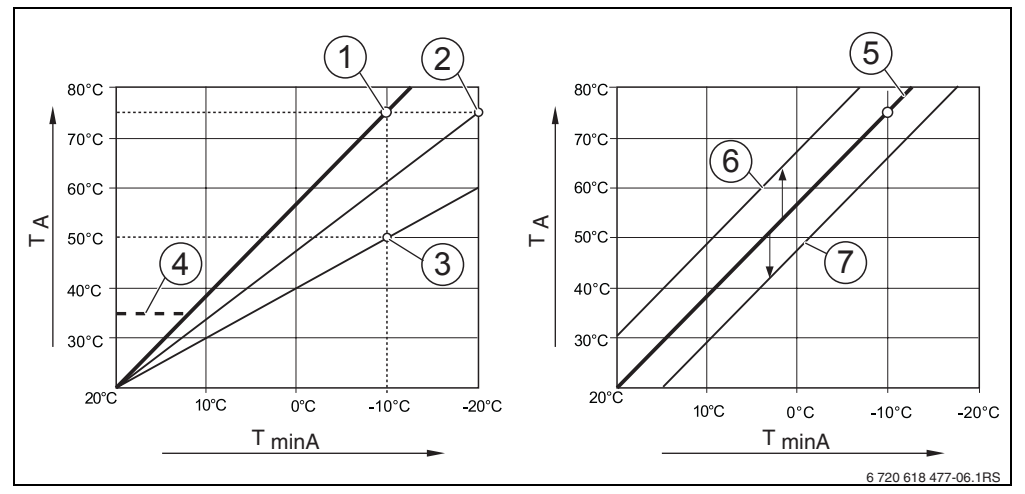

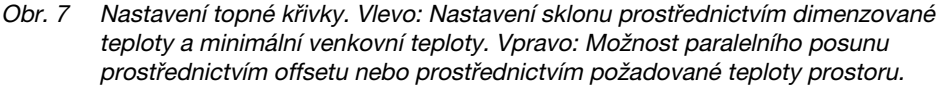

#### TminA Minimální venkovní teplota

- T<sub>A</sub> Dimenzovaná teplota (výstupní teplota, která má být dosažena při minimální venkovní teplotě)
- 1 Nastavení: dimenzovaná teplota 75 °C, minimální venkovní teplota -10 °C (základní křivka)
- 2 Nastavení: dimenzovaná teplota 75 °C, minimální venkovní teplota -20 °C
- 3 Nastavení: dimenzovaná teplota 50 °C, minimální venkovní teplota -10 °C
- 4 Nastavení: minimální výstupní teplota 35 °C
- 5 Nastavení: dimenzovaná teplota 75 °C, minimální venkovní teplota -10 °C (základní křivka)
- 6 Paralelní posun základní křivky změnou offsetu +3 nebo zvýšením požadované teploty prostoru
- 7 Paralelní posun základní křivky změnou offsetu -3 nebo snížením požadované teploty prostoru

## 6.3.4 Druhy útlumu (noční útlum)

Pro přizpůsobení nočního útlumu rozdílným požadavkům provozovatele jsou k dispozici různé druhy útlumu:

 Utlum redukovany: Díky stálému provozu vytápění (oběhové čerpadlo je v chodu nepřetržitě) zůstanou místnosti v noci temperované. Pro noc lze nastavit požadovanou teplotu prostoru. Ta je min. o 1 K nižší než denní požadovaná teplota prostoru. Podle tohoto zadání se vypočítá topná křivka.

Toto nastavení se doporučuje pro podlahové vytápění.

- Utlum vypnuty: Kotel a oběhové čerpadlo vytápění zůstanou vypnuté, protizámrazová ochrana je zapnutá. Oběhové čerpadlo se rozběhne pouze při protizámrazovém provozu. Nedoporučujeme v případě, hrozí-li nebezpečí silného ochlazení domu.
- Utlum dle prostoru: Pokud teplota prostoru klesne pod nastavenou noční teplotu (požadovaná hodnota), pracuje vytápění jako v redukovaném provozu vytápění (jak je

popsáno u druhu útlumu "Útlum redukovaný"). Pokud teplota prostoru překročí noční požadovanou teplotu o více než 1 K, kotel a čerpadlo vytápění se vypnou (jak je popsáno u druhu útlumu "Útlum vypnutý").

Tento druh útlumu je možný jen tehdy, je-li obslužná jednotka/dálkové ovládání nainstalováno v reprezentativní obytné místnosti (referenční místnost) nebo se teplota prostoru snímá pomocí externího čidla prostorové teploty.

 Utlum dle venk.tepl.: Pokud tlumená venkovní teplota klesne pod nastavenou hranici venkovní teploty, pracuje topný systém jako v redukovaném provozu vytápění (jak je popsáno u druhu útlumu "Útlum redukovaný"). Nad touto hranicí zůstane topný systém vypnutý (jak je popsáno u druhu útlumu "Útlum vypnutý"). Tento druh útlumu je vhodný pro topné okruhy bez vlastní obslužné jednotky/dálkového ovládání. Tento druh provozu chrání od určité venkovní teploty před silným ochlazením místností.

#### 6.3.5 Protizámrazová ochrana

Funkce protizámrazové ochrany zahrnuje následující možnosti:

- bez protimraz.ochrany (protizámrazová ochrana je vypnutá).
- Venkovni tepl. (je potřebné čidlo venkovní teploty) Pokud venkovní teplota klesne pod hranici nastavitelné teploty protizámrazové ochrany, zapne se automaticky čerpadlo topného okruhu.
- tepl. prostoru (čidlo prostorové teploty jednotky RC35, resp. RC20) Klesne-li teplota prostoru pod pevně nastavenou hodnotu 5 °C, zapne se automaticky čerpadlo topného okruhu. Stoupne-li teplota prostoru nad 7 °C, čerpadlo topného okruhu se automaticky vypne.

**UPOZORNĚNÍ:** Poškození zařízení mrazem! Nastavení **bez protimraz.ochrany** a **tepl. prostoru** neposkytuje žádnou nebo nedostatečnou protizámrazovou ochranu. Zvolíte-li tato nastavení, zobrazí se na displeji hlášení, že hrozí nebezpečí zamrznutí.

> Pro bezpečnou protizámrazovou ochranu použijte nastavení Venkovni tepl.

|--|

Nastavení **tepl. prostoru** neposkytuje žádnou absolutní protizámrazovou ochranu, neboť např. potrubí umístěná ve vnějších stěnách mohou zamrznout, ačkoli teplota v referenční místnosti v důsledku cizích zdrojů tepla může být výrazně vyšší než 5 °C.

#### Od jake venkovni tep. se ma tlumeni prerusit?

Norma DIN EN 12831 požaduje pro zachování komfortního tepla, aby otopné plochy a zdroje tepla byly dimenzovány na určitý výkon, když se topný systém v důsledku nočního útlumu ochladí pod určitou hodnotu.

V parametru **Od jake venkovni tep. se ma tlumeni prerusit?** Ize nastavit hranici venkovní teploty (ve vztahu k tlumené venkovní teplotě), ( $\rightarrow$  str. 25).

Obr. 8 znázorňuje způsob činnosti funkce protizámrazové ochrany s aktivovaným parametrem a bez něho. Zvolená nastavení: Protizámrazová ochrana podle **Venkovni tepl.**; **Teplota protimraz. ochrany** 5 °C.

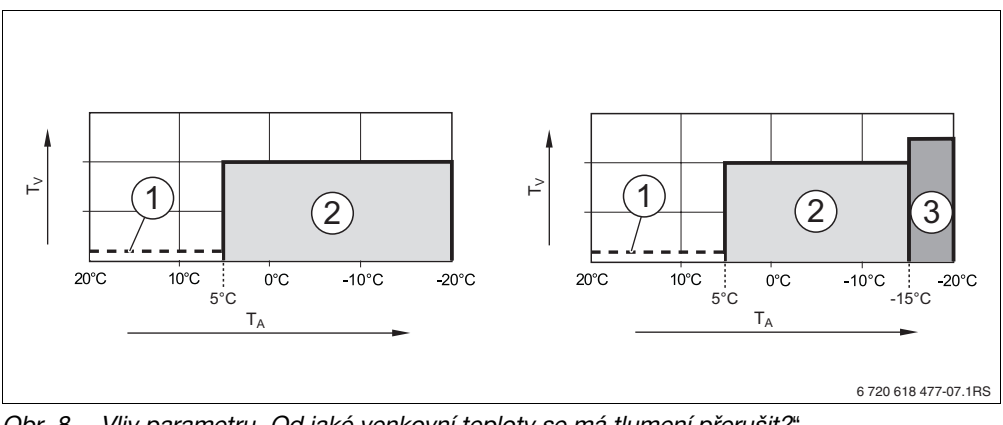

Obr. 8 Vliv parametru "Od jaké venkovní teploty se má tlumení přerušit?". Vlevo: Parametr je nastaven do stavu "Vyp" (nastavení z výroby). Vpravo: Parametr je nastaven na -15 °C.

- T<sub>A</sub> Venkovní teplota
- T<sub>V</sub> Výstupní teplota
- 1 Útlum vypnutý
- 2 Útlum redukovaný (nastavená noční teplota prostoru)
- 3 Provoz vytápění (nastavená denní teplota prostoru)

Klesne-li teplota prostoru pod -15 °C, přejde vytápění z redukovaného útlumu do provozu vytápění [3]. Tím lze použít menší otopné plochy.

## 6.4 Teplá voda

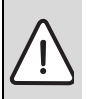

6

VAROVÁNÍ: Nebezpečí opaření v místech odběru! Při nastavení teploty teplé vody na hodnotu vyšší než 60 °C a během termické dezinfekce hrozí v odběrných místech nebezpečí opaření.

- Upozorněte vašeho zákazníka na to, aby pouštěl jen teplou vodu smíchanou se studenou.
- Otáčejte otočným knoflíkem Odleva, dokud se nevybere teplá voda (označeno pomocí ).
- Stiskněte tlačítko Menu ok pro volbu položky Tepla voda. Otevře se menu NASTAVENI\TEPLA VODA.

| SERVIS\NASTAVENI |  |
|------------------|--|
| Data zarizeni    |  |
| Data kotle       |  |
| ▶Tepla voda      |  |
| Topny okruh 1    |  |

|                                                              |                                                 | Nastavení z<br>výrobního |                                                                                                    |
|--------------------------------------------------------------|-------------------------------------------------|--------------------------|----------------------------------------------------------------------------------------------------|
| Položka menu                                                 | Rozsah nastavení                                | závodu                   | Další informace                                                                                        |
| Mate nainstalovanou<br>teplou vodu?                          | Ano, Ne                                         | Ne                       | U kotlů s DBA není možné<br>odinstalování teplé vody.                                                  |
| Ohraniceni max.mozne<br>pozadovane teploty teple<br>vody na: | 60 °C až 80 °C                                  | 60 °C                    | V závislosti na kotli je<br>maximálně možná<br>požadovaná teplota teplé<br>vody omezena na 60 °C.      |
| Na jakou teplotu ma byt<br>ohrivana vase tepla voda?         | 30 °C až 80 °C                                  | 60 °C                    | Pokud je nastaveno<br>ohraničení > 60 °C, lze v<br>"Menu obsluhy" nastavit<br>také tuto vyšší hodnotu. |
| Pres co ma probihat<br>priprava teple vody?                  | Trojcest.prep. ventil,<br>Nabijeci cerp. zasob. | Trojcest.prep.<br>ventil | 1)                                                                                                    |

Tab. 15 Navigátor servisního menu NASTAVENI\TEPLA VODA

| Položka menu                                                | Rozsah nastavení                                                                                                    | Nastavení z<br>výrobního<br>závodu | Další informace                                                        |
|-------------------------------------------------------------|----------------------------------------------------------------------------------------------------|------------------------------------|------------------------------------------------------------------------|
| Chcete zmenit spinaci<br>program pro teplou vodu?           | Ano, Ne                                                                                                    | Ne                                 | Při zvolení "Ano" se přejde<br>do spínacího programu<br>teplou vodu.   |
| Cirkulace <sup>2)3)</sup>                                   |                                                                                                    |                                    |                                                                        |
| Je nainstalovano<br>cirkulacni cerpadlo?                    | Ano, Ne                                                                                                    | Ne                                 |                                                                        |
| Jak casto za hodinu se<br>ma spinat cirkulacni<br>cerpadlo? | 1 krat po 3 minutach,<br>2 krat po 3 minutach,<br>3 krat po 3 minutach,<br>4 krat po 3 minutach,<br>5 krat po 3 minutach,<br>6 krat po 3 minutach,<br>trvale | 2 krat po<br>3 minutach            |                                                                        |
| Zapnuti cirkul. cerp.                                       |                                                                                                    |                                    | Grafické znázornění četnosti<br>spínání za hodinu.                     |
| Chcete zmenit spinaci<br>program pro cirkulaci?             | Ano, Ne                                                                                                    | Ne                                 | Při zvolení "Ano" se přejde<br>do spínacího programu pro<br>cirkulaci. |

Tab. 15 Navigátor servisního menu NASTAVENI\TEPLA VODA

6

| Po              | oložka menu                                                               | Rozsah nastavení                                                       | Nastavení z<br>výrobního<br>závodu | Další informace                                                                                                    |
|-----------------|---------------------------------------------------------------------------|------------------------------------------------------------------------|------------------------------------|----------------------------------------------------------------------------------------------------|
| Те              | rmická dezinfekce <sup>2)</sup>                                           | L                                                                      |                                    |                                                                                                    |
|                 | Ma byt provedena<br>termicka dezinfekce?                                  | Ano, Ne                                                                | Ne                                 |                                                                                                    |
|                 | Jakou teplotou ma byt<br>termicka dezinfekce<br>provedena? <sup>2)</sup>  | 60 °C až 80 °C <sup>4)</sup>                                           | 70 °C                              | Při teplotách vyšších než<br>60 °C hrozí během a po<br>termické dezinfekci<br>nebezpečí opaření na<br>odběrných místech! |
|                 | Ktery den v tydnu se<br>ma provadet termicka<br>dezinfekce? <sup>2)</sup> | Pondeli, utery,<br>streda, ctvrtek,<br>patek, sobota,<br>nedele, denne | utery                              |                                                                                                    |
|                 | V kolik hodin ma byt<br>termicka dezinfekce<br>provedena? <sup>2)</sup>   | 0:00 h až 23:00 h                                                      | 1:00 h                             | Zadávat lze pouze celé<br>hodiny.                                                                                        |
| Ma<br>kla<br>oh | a se rozsvitit LED<br>avesy jednorazoveho<br>revu?                        | Ano, Ne                                                                | Ano                                | Funkce jednorázového<br>ohřevu zůstane zachována,<br>ale není již indikována<br>pomocí světelné diody. <sup>5)</sup>     |

Tab. 15 Navigátor servisního menu NASTAVENI\TEPLA VODA

- 1) U kotlů s UBA1.x nebo UBA-H3 nebo DBA není možné nebo není k dispozici
- 2) U kotlů s UBA1.x nebo DBA není možné nebo není k dispozici.
- 3) U kotlů s UBA-H3 v závislosti na přítomnosti výstupu PZ (např. na modulu LM10)
- 4) V závislosti na kotli je teplotní hodnota pevně definována a nelze ji změnit.
- 5) U kotlů s UBA1.x není možné, resp. není k dispozici.

## 6.5 Solární data

- Otáčejte otočným knoflíkem Odleva, dokud není zvolena položka Solarni data<sup>1)</sup> (označena pomocí ).
- Stiskněte tlačítko menu pro volbu položky Solarni data. Otevře se menu NASTAVENI\SOLAR.

| SERVIS\NASTAVENI |   |  |  |
|------------------|---|--|--|
| Data kotle       |   |  |  |
| Tepla voda       |   |  |  |
| Topny okruh 1    |   |  |  |
| ▶Solarni data    | _ |  |  |
|                  |   |  |  |

| Položka menu                                                  | Rozsah nastavení    | Nastavení z<br>výrobního závodu | Další<br>informace |
|---------------------------------------------------------------|---------------------|---------------------------------|--------------------|
| Jaka je maximalni teplota<br>zasobniku solarniho<br>zarizeni? | 30 °C až 90 °C      | 60 °C                           | 1)                 |
| Pod jakou teplotu nesmi<br>teplota zasobniku<br>klesnout?     | 30 °C až 54 °C, vyp | уур                             | 1)                 |
| Jaky je minimalni vykon<br>cerpadla?                          | 20 % až 100 %       | 30 %                            | 1)                 |

Tab. 16 Navigátor servisního menu Nastavení\Solární data

1) U kotlů s UBA1.x nebo DBA není možné nebo není k dispozici.

Vysvětlení k nastavení naleznete v dokumentaci solárního modulu.

## 6.6 Kalibrace RC35

- Knoflíkem O otáčejte doleva tak dlouho, dokud se na displeji neobjeví položka Kalibrace
   RC35 (označená ).
- Stiskněte tlačítko ero volbu položky Kalibrace RC35.
   Otevře se menu NASTAVENI\KALIB.RC35.

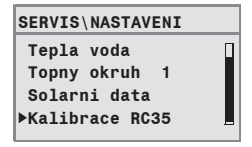

| Položka menu                | Rozsah nastavení | Nastavení z<br>výrobního závodu | Další informace |
|-----------------------------|------------------|---------------------------------|-----------------|
| Kalibrace teploty prostoru: | -5.0 K až +5.0 K | 0.0 K                           |                 |

Tab. 17 Navigátor servisního menu NASTAVENI\KALIB.RC35

#### Vyrovnání teploty prostoru (kalibrace)

Je-li v blízkosti obslužné jednotky samostatný teploměr, může se stát, že ukazuje jinou teplotu prostoru než obslužná jednotka. Pomocí této funkce můžete vyrovnat zobrazení na obslužné jednotce s teploměrem ("kalibrovat").

Dříve než údaj teploty místnosti na přístroji doladíte, měli byste zvážit následující aspekty:

- Měří teploměr přesněji než obslužná jednotka?
- Je teploměr umístěn v blízkosti obslužné jednotky, takže jsou oba přístroje vystaveny stejným tepelným vlivům (např. sluneční záření, krb)?

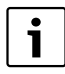

Teploměr může ukazovat změny teplot pomaleji nebo rychleji než ovládací jednotka.

 Obslužnou jednotku proto nekalibrujte během fází poklesu nebo vzestupu teploty topného systému.

Příklad: Ukazuje-li teploměr o 0,5 °C vyšší teplotu než obslužná jednotka, zadejte +0,5 K jako kalibrační hodnotu.

## 6.7 Kontaktní data

V případě poruchy se konečnému zákazníkovi automaticky zobrazí kontaktní data.

- Otáčejte otočným knoflíkem Odleva, dokud se nevybere Kontaktni data (označeno pomocí ).
- Stiskněte tlačítko menu pro volbu položky Kontaktni data. Otevře se menu NASTAVENI\KONTAKT.

| SERVIS\NASTAVENI |  |
|------------------|--|
| Topny okruh 1    |  |
| Solarni data     |  |
| Kalibrace RC35   |  |
| ▶Kontaktni data  |  |
|                  |  |

| Položka menu    | Rozsah nastavení | Další informace |
|-----------------|------------------|-----------------|
| Jmeno a telefon |                  |                 |
| montazni firmy: |                  |                 |

Tab. 18 Navigátor servisního menu NASTAVENI\KONTAKT

#### Zadání jména a telefonního čísla firmy

K dispozici jsou dva řádky po 21 znacích (velká písmena, čísla a některé speciální znaky).

Aktuální poloha kurzoru bliká (označeno pomocí "\_").

1. Držte stisknuté tlačítko 🧰 a současně otáčejte otočným knoflíkem 🏠 pro výběr jiného znaku.

Uvolněte tlačítko: Změněný znak se uloží do paměti.

- 2. Otáčejte otočným knoflíkem 🖳 doleva nebo doprava pro přesun polohy kurzoru.
- 3. Pro vymazání znaku zadejte prázdný znak.
- 4. Stiskněte tlačítko (**>**) pro uložení zadání a opuštění menu.

# 7 Diagnostika

Servis menu Diagnoza obsahuje několik nástrojů pro diagnostiku:

- Funkční test<sup>1), 2)</sup>
- Údaje monitoru
- Chybové hlášení<sup>3)</sup>
- Topná křivka
- Verze
- Stiskněte současně tlačítka Kerry + Info + D pro otevření nabídky SERVISNI MENU.
- Knoflíkem O otáčejte doleva tak dlouho, až se na displeji objeví položka Diagnoza (označená ).
- Stisknutím tlačítka Menu Otevřete menu SERVIS DIAGNOSTIKA.

| SERVISNI MENU  |  |
|----------------|--|
| Snadna obsluha |  |
| Nastaveni      |  |
| ▶Diagnoza      |  |
| Udrzba         |  |
|                |  |

i

Mějte na paměti, že zobrazení jednotlivých položen menu závisí na použitém zařízení.

# 7.1 Funkční test

Pomocí tohoto menu můžete cíleně spustit jednotlivé komponenty EMS, abyste prověřili jejich funkci<sup>1), 2)</sup>. Funkce a možnosti nastavení, které jsou k dispozici, jsou závislé na zařízení.

 Tlačítko menu podržte stisknuté a současně otáčejte otočným knoflíkem pro změnu nastavení: např. HORAK VYP na HORAK ZAP.

Změna bude účinná uvolněním tlačítka 🛄.

Otáčejte otočným knoflíkem pro přechod mezi různými zobrazeními (funkční test).

| FUNKCNI ZKOUSK | A\KOTEL |
|----------------|---------|
| Ventil 1 zav   | 2 zav   |
| Zapalovani     | vyp     |
| Plamen         | vур     |
| ioniz.proud    | 0.0µA   |
| ▶HORAK         | ZAP     |

| FUNKCNI ZKOUSKA | KOTEL |
|-----------------|-------|
| Skut.tepl.kotle | 60°C  |
| Teplota vzduchu | 32°C  |
| Teplota spalin  | 78°C  |
| Plamen          | vyp   |
| ▶HORAK          | VYP   |

3) Tato funkce je u kotlů s DBA, UBA1.x nebo UBA-H3 možná pouze omezeně.

# <u>Buderu</u>s

<sup>1)</sup> Tato funkce je u kotlů s UBA-H3 možná pouze omezeně.

<sup>2)</sup> Tato funkce není u kotlů s UBA1.x nebo DBA možná.

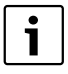

Dodržujte pokyny, které se zobrazují na displeji při přechodu mezi menu nebo při volbě nastavení. Stiskněte libovolné tlačítko nebo otáčejte otočným knoflíkem pro potvrzení pokynu.

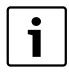

Nejsou dovolena žádná nastavení, která mohou způsobit případné poškození komponentů. Proto se může stát, že určitá nastavení nejsou přípustná.

# 7.2 Údaje monitoru

Pomocí menu **Udaje monitoru** si můžete nechat zobrazit požadované a skutečné hodnoty topného systému. U hodnot monitoru se nejprve zobrazí hodnota požadovaná a pak skutečná. Zobrazené hodnoty monitoru jsou závislé na zařízení.

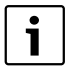

Pokud zobrazované hodnoty nemají na displeji místo, zobrazí se jako seznam. Seznam lze otáčením dolů nebo nahoru posouvat.

| DIAG.\HODNOTA MONIT.            | Další informace                                                               |  |  |
|---------------------------------|-------------------------------------------------------------------------------|--|--|
| Kotel / horak                   |                                                                               |  |  |
| MCM10/Kaskada                   | Pouze ve spojení s MCM10 (místo "Kotel/hořák")                                |  |  |
| Kotel <sup>1)</sup>             | Pouze ve spojení s MCM10 (místo "Kotel/hořák")                                |  |  |
| Anuloid <sup>2)</sup>           |                                                                               |  |  |
| Tepla voda                      |                                                                               |  |  |
| Topny okruh 1                   | Hodnoty se zobrazují pro další topné okruhy, jsou-li tyto okruhy instalovány. |  |  |
| Solar <sup>2)</sup>             |                                                                               |  |  |
| Modul UM10 <sup>2)</sup>        | pro kotle na pevná paliva; EV2 = externí blokování (vstup)                    |  |  |
| Bezdratovy prenos <sup>2)</sup> | FB = intenzita pole rádiového signálu                                         |  |  |
| BUS komponent <sup>2)</sup>     |                                                                               |  |  |

Tab. 19 Navigátor servisního menu DIAG.\HODNOTA MONIT.

- Hodnoty monitoru se zobrazují u každého kotle ve vlastní masce. Otáčením otočného knoflíku se vyvolají hodnoty monitoru dalšího kotle. Zobrazený symbol = je aktivní příslušná funkce. Vysvětlení použitých symbolů → tab. 20, str. 46.
- 2) U kotlů s UBA1.x nebo DBA není možné nebo není k dispozici.

| 8 | Hořák v provozu                   |
|---|-----------------------------------|
| Ш | Požadavek vytápění                |
| ÷ | Požadavek teplé vody              |
| * | Test spalin aktivní               |
| ∆ | Údržba zapotřebí / došlo k závadě |
|   |                                   |

Tab. 20 Vysvětlení použitých symbolů pro patní poznámku 1), str. 45

#### 7.3 Chybové hlašeni

Pomocí nabídky Chybove hlaseni si můžete nechat zobrazit poslední nastalé chyby z paměti chybových hlášení, např. můžete blíže prozkoumat zákazníkem nahlášenou chybu.

Rozlišujeme mezi kategoriemi chyb:

- Aktualni chyby jsou všechny otevřené chyby, které jsou aktuálně v zařízení. Tyto chyby mohou mít charakteristiku Blokační, Provozní nebo Chyby zarizeni.
- Blokacni poruchy<sup>1</sup>): Je-li porucha odstraněna, musí se topný systém ručně odjistit. Stiskněte za tím účelem na kotli tlačítko Reset.
- Provozni poruchy<sup>1</sup>: U provozních poruch pracuje topný systém samočinně dále, jakmile se zruší chybový stav.
- Chyby zarizeni jsou zapisovány do protokolu v jednotce RC35 s výjimkou chyb kotle nebo hořáku, které jsou buď chybami "blokačními" nebo "provozními". Topný systém funguje během chybového stavu - je-li to možné - dále, reset (vynulování) chyby není zapotřebí.

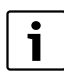

Seznam blokačních a provozních poruch najdete, v závislosti na konkrétním kotli, v příslušném návodu k montáži a údržbě.

Otáčeite otočným knoflíkem ( ) pro zobrazení dalšího hlášení.

<sup>1)</sup> U kotlů s UBA1.x, DBA nebo UBA-H3 není možné.

## 7.4 Topná křivka

Pomocí menu **Topna krivka** si můžete nechat graficky zobrazit topné křivky jednotlivých topných okruhů.

 Má-li zařízení několik topných okruhů: Otáčejte otočným knoflíkem pro zobrazení topné křivky dalšího topného okruhu.

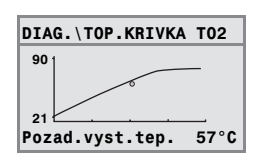

# 7.5 Verze

Pomocí menu **INFO\VERZE** si můžete nechat zobrazit verze softwaru komponentů topného systému.

 Pokud informaci v zobrazení nelze uvést: Otáčejte otočným knoflíkem pro uvedení dalšího zobrazení.

| INFO\VERZE |      |
|------------|------|
| RC35       | 1.02 |
| UBA1.5     | 1.21 |
|            |      |
|            |      |
|            |      |

# 8 Údržba

Pomocí menu **Udrzba** (u kotlů s UBA1.x a DBA není možné) můžete nastavit interval údržby, zobrazit a vynulovat aktuální údržbová hlášení.

Interval může uplynout buď po určitém počtu provozních hodin nebo po dosažení určitého data. Obslužná jednotka RC35 pak zobrazí údržbové hlášení, aby vás konečný zákazník mohl informovat a dohodnout s vámi termín.

| SERVISNI MENU\<br>UDRZBA | Položka menu                                                                                                | Rozsah<br>nastavení                                     | Nastavení z<br>výrobního<br>závodu | Další informace                                                                                        |
|--------------------------|----------------------------------------------------------------------------------------------------|---------------------------------------------------------|------------------------------------|----------------------------------------------------------------------------------------------------|
| Interval udrzby          | Jak se maji<br>spoustet<br>udrzbova<br>hlaseni?                                                             | zadna<br>hlaseni, po<br>datu, po<br>provoz.<br>hodinach | zadna<br>hlaseni                   | V případě volby "Datum"<br>nebo "Provozni hodiny"<br>se automaticky přejde k<br>příslušnému nastavení. |
|                          | Při "po datu":<br>Rocni udrzba,<br>zacatek:                                                                 | 01.01.2000                                              | 01.01.2000                         | Nastavení data:<br>držte stisknuté tlačítko<br>Menu<br>ok<br>a současně otáčejte<br>otočným knoflíkem. |
|                          | Při "po<br>provoznich<br>hodinach": pocet<br>provoznich hod.<br>po kterych se<br>objevi udrzbove<br>hlaseni | 1.000 h až<br>6.000 h                                   | 1.000 h                            | Počeť provozních hodin<br>se zapnutým hořákem.                                                         |
| Aktualni hlaseni         | Hlášení/kód                                                                                                 |                                                         |                                    | Zobrazení dalších<br>hlášení: otáčejte<br>otočným knoflíkem.                                           |
| Reset udrzby             | Chcete zrusit<br>udrzbova<br>hlaseni?                                                                       | Ne, Ano                                                 | Ne                                 | Při zvolení "Ano" se<br>údržbová hlášení zruší.<br>Věnujte pozornost<br>informaci v zobrazení.         |

Údržbová hlášení jsou označena kódem **Hxx**, např. H07.

Tab. 21 Navigátor pro SERVISNI MENU\UDRZBA

# 9 Reset

Menu RESET umožňuje resetování

- všech parametrů na hodnoty z výroby<sup>1)</sup>
- seznamu poruch<sup>1)</sup>,
- údržbového hlášení<sup>2)</sup> a
- provozních hodin<sup>2)</sup>.

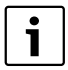

Po resetování na nastavení z výrobního závodu musíte případně opět nastavit parametry podle konkrétní konfigurace zařízení.

- ► Otáčejte otočným knoflíkem pro zvolení menu, např. Seznam poruch.
- Stiskněte tlačítka Menu pro přechod do zobrazení např. Chcete vymazat seznam poruch?.
- Stiskněte tlačítka e a otáčejte otočným knoflíkem f pro nastavení zobrazení do stavu Ano.

Po uvolnění se provede resetování.

V průběhu resetování se zobrazí příslušné upozornění, které se automaticky opět zavře.

> Po ukončení resetování: Potvrďte nové upozornění stisknutím tlačítka.

49

U kotlů s UBA1.x, DBA nebo UBA-H3 se resetují pouze všechny parametry jednotky RC35, nikoliv však parametry kotle.

<sup>2)</sup> Tato funkce není u kotlů s UBA1.x nebo DBA možná.

# 10 Odstraňování poruch

V této tabulce poruch jsou uvedeny možné poruchy zařízení, tj. poruchy součástí systému EMS. Topný systém zůstává při poruše zařízení podle možnosti v provozu, tzn. že lze dále pokračovat ve vytápění.

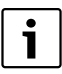

Používejte pouze originální náhradní díly Buderus! Za škody způsobené náhradními díly nedodanými firmou Buderus nepřejímá Buderus odpovědnost.

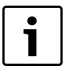

Zobrazení poruch je závislé na použitém typu kotle.

#### Použité zkratky:

| SK | = | Servisní kód; x = | topný okruh s | číslem x, např. / | A23 pro topný okruh 3 |
|----|---|-------------------|---------------|-------------------|-----------------------|
|----|---|-------------------|---------------|-------------------|-----------------------|

- KP = Kód poruchy
- TOx = Topný okruh s číslem x

| sĸ  | КР  | Poruchové<br>hlášení            | Vliv na regulační<br>chování                     | Možná příčina                                                                        | Náprava                                                                                                    |
|-----|-----|---------------------------------|--------------------------------------------------|--------------------------------------------------------------------------------------|----------------------------------------------------------------------------------------------------|
| A01 | 800 | Venkovni cidlo<br>je vadne.     | Předpokládá se<br>minimální venkovní<br>teplota. | Čidlo chybně<br>připojené nebo<br>upevněné.                                          | <ul> <li>Zkontrolujte<br/>připojení a vodiče<br/>čidla.</li> </ul>                                                                                       |
|     |     |                                 |                                                  | Přerušení nebo<br>zkrat vodiče<br>čidla.<br>Teplotní čidlo je<br>vadné.              | <ul> <li>Zkontrolujte<br/>připevnění čidla.</li> <li>Porovnejte<br/>hodnotu odporu s<br/>charakteristickou<br/>křivkou čidla.</li> </ul>                 |
| A01 | 808 | Cidlo teple<br>vody 1 je vadne. | Nepřipravuje se žádná<br>teplá voda.             | Čidlo chybně<br>připojené nebo                                                       | <ul> <li>Zkontrolujte<br/>připojení a vodiče</li> </ul>                                                                                                  |
| A01 | 809 | Cidlo teple<br>vody 2 je vadne. |                                                  | upevněné.<br>Přerušení nebo<br>zkrat vodiče<br>čidla.<br>Teplotní čidlo je<br>vadné. | <ul> <li>čidla.</li> <li>Zkontrolujte<br/>připevnění čidla.</li> <li>Porovnejte<br/>hodnotu odporu s<br/>charakteristickou<br/>křivkou čidla.</li> </ul> |

| sк  | КР                                                                                                    | Poruchové<br>hlášení              | Vliv na regulační<br>chování                               | Možná příčina                                                     | Náprava                                                                                                    |
|-----|----------------------------------------------------------------------------------------------------|-----------------------------------|------------------------------------------------------------|-------------------------------------------------------------------|----------------------------------------------------------------------------------------------------|
| A01 | 01 810 <b>Tepla voda</b> Zařízení se stále<br>zustava pokouší zahřát<br>studena. zásobník teplé vody na | Stálé čerpání<br>nebo netěsnosti. | <ul> <li>Odstraňte<br/>případné<br/>netěsnosti.</li> </ul> |                                                                   |                                                                                                    |
|     |                                                                                                    |                                   | nastavenou<br>požadovanou teplotu<br>teplé vody.           | Čidlo teploty<br>chybně připojené<br>nebo upevněné.               | <ul> <li>Zkontrolujte<br/>připojení a vodiče<br/>čidla.</li> </ul>                                           |
|     |                                                                                                    |                                   | Priorita teplé vody se<br>po zobrazení                     | Přerušení nebo<br>zkrat vodiče                                    | <ul> <li>Zkontrolujte<br/>připevnění čidla.</li> </ul>                                                       |
|     |                                                                                                    |                                   | chybového hlášení<br>vypne.                                | čidla.<br>Čidlo je vadné.                                         | <ul> <li>Porovnejte<br/>hodnotu odporu s<br/>charakteristickou<br/>křivkou čidla.</li> </ul>                 |
|     |                                                                                                    |                                   |                                                            | Nabíjecí čerpadlo<br>zásobníku<br>chybně připojené<br>nebo vadné. | <ul> <li>Zkontrolujte<br/>funkci nabíjecího<br/>čerpadla<br/>zásobníku např.<br/>funkčním testem.</li> </ul> |

|     |     | Poruchové                               | Vliv na regulační                               |                                                                                                 |                                                                                                    |  |  |  |  |  |
|-----|-----|-----------------------------------------|-------------------------------------------------|-------------------------------------------------------------------------------------------------|----------------------------------------------------------------------------------------------------|--|--|--|--|--|
| SK  | KP  | hlášení                                 | chování                                         | Možná příčina                                                                                   | Náprava                                                                                                    |  |  |  |  |  |
| A01 | 811 | Termicka<br>dezinfekce se<br>nezdarila. | Termická dezinfekce<br>byla přerušena.          | Odběr během<br>termické<br>dezinfekce je<br>příliš velký.<br>Výkon kotle je<br>příliš nízký pro | <ul> <li>Zvolte termickou<br/>dezinfekci tak,<br/>aby v době jejího<br/>průběhu<br/>nevznikaly další<br/>dodatečné</li> </ul> |  |  |  |  |  |
|     |     |                                         |                                                 | současný odběr<br>tepla jiných<br>spotřebičů (např.<br>2. topného<br>okruhu).                   | požadavky na<br>teplo.                                                                                                    |  |  |  |  |  |
|     |     |                                         |                                                 | Cidlo chybně<br>připojené nebo<br>upevněné.                                                     | <ul> <li>Zkontrolujte<br/>připojení a vodiče<br/>čidla.</li> </ul>                                                            |  |  |  |  |  |
|     |     |                                         |                                                 | Přerušení nebo<br>zkrat vodiče<br>čidla                                                         | <ul> <li>Zkontrolujte<br/>připevnění čidla.</li> <li>Porovneite</li> </ul>                                                    |  |  |  |  |  |
|     |     |                                         |                                                 | Teplotní čidlo je<br>vadné.                                                                     | hodnotu odporu s<br>charakteristickou<br>křivkou čidla.                                                                       |  |  |  |  |  |
|     |     |                                         |                                                 | Je vadné nabíjecí<br>čerpadlo<br>zásobníku.                                                     | <ul> <li>Zkontrolujte<br/>funkci nabíjecího<br/>čerpadla<br/>zásobníku např.<br/>funkčním testem.</li> </ul>                  |  |  |  |  |  |
| A01 | 816 | Zadna<br>komunikace s                   | Kotel nedostává žádné<br>další požadavky tepla, | Systém sběrnice<br>EMS je přetížený.                                                            | <ul> <li>Proveďte<br/>resetování</li> </ul>                                                                                   |  |  |  |  |  |
|     |     | UBA/MC10,<br>DBA, UBA-H3<br>nebo MCM10. | topný systém příp.<br>netopí.                   | UBA3/MC10,<br>DBA, UBA-H3<br>nebo MCM10 je<br>vadné.                                            | <ul> <li>vypnutím a<br/>zapnutím topného<br/>systém.</li> <li>Případně<br/>vyrozumějte<br/>servisní firmu.</li> </ul>         |  |  |  |  |  |
| A01 | 828 | Cidlo tlaku vody<br>je vadne.           |                                                 | Digitální čidlo<br>tlaku vody je<br>porouchané.                                                 | <ul> <li>Vyměňte čidlo<br/>tlaku vody.</li> </ul>                                                                             |  |  |  |  |  |

| sк  | КР  | Poruchové<br>hlášení                 | Vliv na regulační<br>chování                                                                                                    | Možná příčina                                                                                         | Náprava                                                                                                    |
|-----|-----|--------------------------------------|----------------------------------------------------------------------------------------------------|----------------------------------------------------------------------------------------------------|----------------------------------------------------------------------------------------------------|
| A02 | 816 | Zadna<br>komunikace s<br>BC10.       | Nastavení jednotky<br>BC10 nejsou<br>regulačními přístroji<br>řady RCxx řádně<br>přebírána.                                                                                                    | Vada kontaktu u<br>BC10 nebo je<br>BC10 vadné.                                                        | <ul> <li>Zkontrolujte<br/>připojení jednotky<br/>BC10.</li> <li>Jednotku BC10<br/>případně<br/>vyměňte.</li> </ul> |
| A11 | 801 | Vnitrni chyba.                       | Topný systém je<br>v nouzovém provozu.                                                                                                    | Vnitřní chyba<br>běhu programu v<br>RC35.                                                             | <ul> <li>Vyměňte RC35.</li> </ul>                                                                                  |
| A11 | 802 | Cas dosud neni<br>nastaven.          | Omezená funkce: <ul> <li>všech spínacích<br/>programů</li> <li>chybových hlášení</li> </ul>                                                                                                    | Chybí zadání<br>času, např. v<br>důsledku delšího<br>výpadku proudu.                                  | <ul> <li>Zadejte aktuální<br/>čas.</li> </ul>                                                                      |
| A11 | 803 | Datum dosud<br>neni nastaveno.       | <ul> <li>Omezená funkce:</li> <li>všech spínacích<br/>programů</li> <li>funkce "Dovolená"</li> <li>chybových hlášení</li> </ul>                                                                                                    | Chybí zadání<br>data, např. v<br>důsledku delšího<br>výpadku proudu.                                  | <ul> <li>Zadejte aktuální<br/>datum.</li> </ul>                                                                    |
| A11 | 804 | Vnitrni chyba.                       | Topný systém je<br>v nouzovém provozu.                                                                                                    | Vnitřní porucha<br>doby chodu v<br>RC35.                                                              | <ul> <li>Vyměňte RC35.</li> </ul>                                                                                  |
| A11 | 806 | Cidlo tepl.<br>prostoru je<br>vadne. | <ul> <li>Protože chybí údaj<br/>skutečné teploty<br/>prostoru, nefungují:</li> <li>vliv prostoru (při<br/>regulaci řízené podle<br/>atmosférických<br/>podmínek)</li> <li>optimalizace<br/>časových spínacích<br/>bodů</li> <li>Při regulaci podle<br/>teploty prostoru se<br/>reguluje na max.<br/>teplotu TOx.</li> </ul> | Vestavěné čidlo<br>teploty obslužné<br>jednotky/<br>dálkového<br>ovládání topného<br>okruhu je vadné. | <ul> <li>Vyměňte dálkové<br/>ovládání.</li> </ul>                                                                  |

10

| 01/ | 1/10 | Poruchové                                        | Vliv na regulační                                                                                                    |                                                                                                    |                                                                                                    |
|-----|------|--------------------------------------------------|----------------------------------------------------------------------------------------------------|----------------------------------------------------------------------------------------------------|----------------------------------------------------------------------------------------------------|
| SK  | KP   | hlášení                                          | chování                                                                                                    | Možná přičína                                                                                                    | Náprava                                                                                                    |
| A11 | 816  | Zadna<br>komunikace s<br>RC35.                   | RC20/RF nemůže<br>zasílat žádná data do<br>RC35. Proto není                                                                                                    | RC20/RF chybně<br>adresován.                                                                                                    | <ul> <li>Zkontrolujte<br/>adresu (parametr<br/>P1) v RC20/RF.</li> </ul>                                                                                                    |
|     |      |                                                  | možná regulace teploty<br>prostoru pro TO.                                                                                                    | RC35 není<br>k dispozici nebo<br>není správně<br>připojena.                                                                      | <ul> <li>Zkontrolujte<br/>připojení RC35.</li> </ul>                                                                                                    |
| A12 | 815  | Cidlo modulu<br>anuloidu je<br>vadne.            | Za určitých okolností<br>může docházet<br>k nedostatečnému<br>zásobování<br>následujících topných<br>okruhů teplem, neboť<br>nemohou být<br>zásobovány<br>požadovaným<br>množstvím tepla.                                                                    | Čidlo teploty<br>chybně připojené<br>nebo upevněné.<br>Přerušení nebo<br>zkrat vodiče<br>čidla.<br>Čidlo je vadné.               | <ul> <li>Zkontrolujte<br/>připojení a vodiče<br/>čidla.</li> <li>Zkontrolujte<br/>připevnění čidla.</li> <li>Porovnejte<br/>hodnotu odporu s<br/>charakteristickou<br/>křivkou čidla.</li> </ul> |
| A12 | 816  | Zadna<br>komunikace s<br>modulem<br>anuloidu.    | Čerpadlo vytápění<br>topného okruhu 1 je<br>trvale aktivováno.                                                                                                    | WM10 nebo<br>kabel sběrnice<br>jsou nesprávně<br>připojeny nebo<br>jsou vadné.<br>WM10 nebyl<br>jednotkou RC35<br>identifikován. | <ul> <li>Prověřte připojení<br/>na modulu WM10<br/>a sběrnicové<br/>vedení.</li> <li>Vyměňte modul<br/>WM10.</li> </ul>                                                                          |
| A18 | 825  | Dve MASTER<br>obsluzne<br>jednotky v<br>systemu. | RC35 a RC20 ovládají<br>oba topné okruhy a<br>přípravu teplé vody.<br>V závislosti na<br>nastavených<br>programech vytápění a<br>požadovaných<br>teplotách prostoru<br>nemůže topný systém<br>správně pracovat.<br>Příprava teplé vody<br>nefunguje správně. | Oba přístroje<br>RC20 a RC35<br>jsou přihlášeny<br>jako řídicí<br>(Master).                                                      | <ul> <li>Změňte parametr<br/>P1 v přístroji<br/>RC20 nebo<br/>odpojte přístroj<br/>RC35 od sběrnice<br/>systému EMS.</li> </ul>                                                                  |

|     |     | Poruchové                                        | Vliv na regulační                                                                                                    |                                                                                                    |                                                                                                    |  |  |  |  |
|-----|-----|--------------------------------------------------|----------------------------------------------------------------------------------------------------|----------------------------------------------------------------------------------------------------|----------------------------------------------------------------------------------------------------|--|--|--|--|
| SK  | KP  | hlášení                                          | chování                                                                                                    | Možná příčina                                                                                                    | Náprava                                                                                                    |  |  |  |  |
| A2x | 806 | Cidlo tepl.<br>prostoru pro<br>TOx je vadne.     | <ul> <li>Protože chybí údaj<br/>skutečné teploty<br/>prostoru, nefungují:</li> <li>vliv prostoru (při<br/>regulaci řízené podle<br/>atmosférických<br/>podmínek)</li> <li>optimalizace<br/>časových spínacích<br/>bodů</li> <li>Při regulaci podle<br/>teploty prostoru se<br/>reguluje na max.<br/>teplotu TOx.</li> </ul> | Vestavěné čidlo<br>teploty obslužné<br>jednotky/<br>dálkového<br>ovládání topného<br>okruhu je vadné.                                         | Vyměňte dálkové<br>ovládání.                                                                                                    |  |  |  |  |
| A2x | 816 | Zadna<br>komunikace s<br>obsl.jednotkou<br>TOx.  | <ul> <li>Protože chybí údaj<br/>skutečné teploty<br/>prostoru, nefungují:</li> <li>vliv prostoru</li> <li>optimalizace<br/>časových spínacích<br/>bodů</li> </ul>                                                                                                    | Přístroj RC20 je<br>nesprávně<br>adresován,<br>nesprávně<br>připojen nebo je<br>porouchaný.<br>Na RFM20 není<br>topný okruh<br>naprogramován. | <ul> <li>Prověřte adresu<br/>v RC20.</li> <li>Prověřte funkci<br/>a připojení<br/>dálkového<br/>ovládání.</li> <li>Vyměňte dálkové<br/>ovládání.</li> </ul> |  |  |  |  |
| A2x | 829 | RC20/RF jako<br>dálkové<br>ovládání.             | RC20/RF nemůže<br>zasílat žádná data do<br>RC35. Proto není<br>možná regulace teploty<br>prostoru pro tento TO.                                                                                                    | Adresa RC20/RF<br>není v RC35<br>správně<br>přiřazena nebo<br>není v RC35<br>instalována.                                                     | <ul> <li>V RC35 nastavte<br/>parametr<br/>jednotka na<br/>RC20/RF.</li> <li>Zkontrolujte<br/>přiřazení RC20/<br/>RF.</li> </ul>                             |  |  |  |  |
| A2x | 830 | Slaba baterie<br>obsl. bezdrat.<br>jednotky TOx. | Žádný vliv, pokud je<br>baterie včas vyměněna                                                                                                    | Baterie v<br>RC20RF pro TOx<br>je slabá.                                                                                                    | <ul> <li>Vyměňte baterie.</li> </ul>                                                                                                    |  |  |  |  |

55

| ek  | KD. | Poruchové                                             | Vliv na regulační                                                                                                    | Možná příčino                                                                                                    | Náprovo                                                                                                    |
|-----|-----|-------------------------------------------------------|----------------------------------------------------------------------------------------------------|----------------------------------------------------------------------------------------------------|----------------------------------------------------------------------------------------------------|
| 5r  | RP  | niaseni                                               | cnovani                                                                                                    | Niozna pricina                                                                                                    | Naprava                                                                                                    |
| A2x | 839 | Zadna<br>bezdrat.komuni.<br>s obsl.jednotkou          | Protože chybí údaj<br>skutečné teploty<br>prostoru, nefungují:                                                                                                    | RC20RF je mimo<br>oblast příjmu.                                                                                                    | <ul> <li>RC20RF umístěte<br/>do oblasti s<br/>dobrým signálem.</li> </ul>                                                                                        |
|     |     | TOx.<br>Porucha<br>radiového<br>spojení.              | <ul> <li>vliv prostoru</li> <li>optimalizace<br/>časových spínacích<br/>bodů</li> <li>RFM20 pracuje<br/>s hodnotami, které byly<br/>nastaveny na dálkovém<br/>ovládání naposledy.</li> </ul>  | Topný systém je<br>vypnutý.<br>Po výměně<br>RFM20 není<br>RC20RF na<br>novém RFM20<br>načten.                                             | <ul> <li>Zapněte topný<br/>systém.</li> <li>Proveďte načtení<br/>RC20RF (viz<br/>dokumentace pro<br/>RC20RF).</li> </ul>                                         |
| A2x | 842 | Navol.ochr.<br>pr.mrazu, ale<br>neni zde DO<br>TOx.   | <ul> <li>Protože chybí údaj<br/>skutečné teploty<br/>prostoru, nefungují:</li> <li>vliv prostoru</li> <li>optimalizace<br/>časových spínacích<br/>bodů</li> <li>Systém EMS pracuje</li> </ul> | Není přiřazena<br>žádná obslužná<br>jednotka/dálkové<br>ovládání, ačkoli<br>protimrazová<br>ochrana je<br>nastavena na<br>tepl. prostoru. | <ul> <li>Zkontrolujte<br/>parametr</li> <li>Obslužná<br/>jednotka.</li> <li>Případně<br/>přepněte<br/>protimrazovou<br/>ochranu na<br/>Venkovni tepl.</li> </ul> |
| A2x | 843 | Navol.regul.<br>prostoru, ale<br>neni<br>bezdr.k.TOx. | s hodnotami, které byly<br>naposledy nastaveny<br>na dálkovém ovládání.                                                                                                    | Není přiřazena<br>žádná obslužná<br>jednotka/dálkové<br>ovládání, ačkoli<br>je nastaveno<br><b>Rizeni dle</b><br><b>tep.prost.</b>        | <ul> <li>Zkontrolujte<br/>parametr</li> <li>Obslužná<br/>jednotka.</li> <li>Případně<br/>přepněte na<br/>Rizeni dle<br/>venk.tepl.</li> </ul>                    |

| SK  | KD  | Poruchové                                       | Vliv na regulační<br>chování                                                                                                    | Možná příčina                                                                                                    | Náprava                                                                                                    |
|-----|-----|-------------------------------------------------|----------------------------------------------------------------------------------------------------|----------------------------------------------------------------------------------------------------|----------------------------------------------------------------------------------------------------|
| A3x | 807 | Cidlo vystupni<br>tepl. TOx je<br>vadne.        | Čerpadlo vytápění je<br>nadále aktivováno v<br>závislosti na zadané<br>hodnotě.<br>Regulační člen je<br>přepnut do stavu bez<br>proudu a zůstává v<br>naposledy<br>aktivovaném stavu<br>(může být ručně<br>přestaven) | Čidlo chybně<br>připojené nebo<br>upevněné.<br>Přerušení nebo<br>zkrat vodiče<br>čidla.<br>Teplotní čidlo je<br>vadné.                                                        | <ul> <li>Zkontrolujte<br/>připojení a vodiče<br/>čidla.</li> <li>Zkontrolujte<br/>připevnění čidla.</li> <li>Porovnejte<br/>hodnotu odporu s<br/>charakteristickou<br/>křivkou čidla.</li> </ul> |
| A3x | 816 | Zadna<br>komunikace se<br>smes. modulem<br>TOx. | Topný okruh x nelze<br>správným způsobem<br>provozovat.<br>Modul MM10 a<br>regulační člen<br>(směšovač)<br>samostatně pracují v<br>nouzovém režimu.<br>Čerpadlo vytápění je<br>trvale aktivováno.                     | Adresa topného<br>okruhu v modulu<br>MM10 a v<br>jednotce RC35<br>nesouhlasí.<br>MM10 nebo<br>kabel sběrnice<br>jsou nesprávně<br>připojeny nebo<br>jsou vadné.<br>MM10 nebyl | <ul> <li>Prověřte otočný<br/>kódovací spínač<br/>na modulu MM10.</li> <li>Prověřte připojení<br/>na modulu MM10<br/>a sběrnicovém<br/>vedení.</li> <li>Vyměňte modul<br/>MM10.</li> </ul>        |
|     |     |                                                 | Data monitoru v<br>jednotce RC35 nejsou<br>platná.                                                                                                    | jednotkou RC35<br>identifikován.                                                                                                    |                                                                                                    |
| Hxx |     | Servisní hlášení,<br>žádná chyba<br>zařízení.   | Vytápěcí soustava<br>zůstává v provozu,<br>pokud je to možné.                                                                                                    | Například uplynul<br>interval<br>pravidelné<br>údržby.                                                                                                    | Je potřebná údržba,<br>viz dokumentace<br>kotle.                                                                                                    |

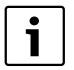

Při chybách zařízení není potřebné resetování. Nemůžete-li poruchu zařízení odstranit, obraťte se na Vašeho příslušného servisního technika nebo na pobočku společnosti Buderus.

Ostatní poruchy jsou popsány v dokumentaci použitého kotle.

10

# 11 Servisní menu RC35

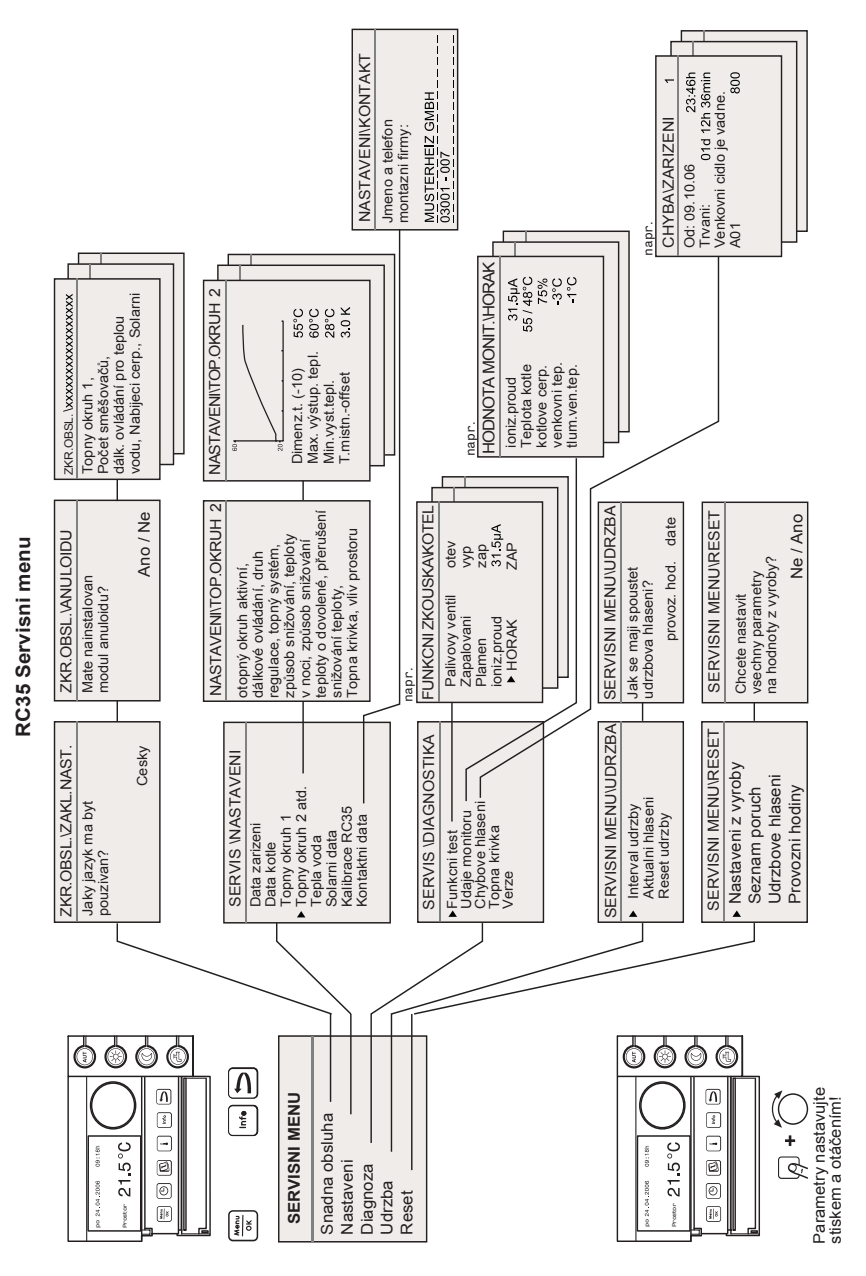

# Rejstřík hesel

#### В

| _                   |  |
|---------------------|--|
| Bezpečnostní pokyny |  |

#### С

| Charakteristika, Servisní menu Diagnoza .48 |
|---------------------------------------------|
| Cirkulace                                   |
| Čidla teploty 8                             |

## D

| Dálkové ovládání                       | 12 |
|----------------------------------------|----|
| Data kotle, Servisní menu Nastavení    | 28 |
| Data zařízení, Servisní menu Nastavení | 25 |
| Dezinfekce, termická 39,               | 41 |
| Diagnostika, servisní menu             | 45 |
| Dimenzovaná teploty                    | 35 |
| Doba doběhu čerpadla                   | 28 |
| Druh útlumu (noční útlum)              | 36 |

# Е

| EMS |  |  |  |  |  |  |  |  |  |  |  |  |  | .7, | 24 |
|-----|--|--|--|--|--|--|--|--|--|--|--|--|--|-----|----|
| ERC |  |  |  |  |  |  |  |  |  |  |  |  |  | .7, | 10 |

## F

Funkční test, Servisní menu Diagnoza ...45

# н

| Hořákový automat             | 7, 50 |
|------------------------------|-------|
| I                            |       |
| Instalace solárního modulu   | . 25  |
| Instalace termohydraulického |       |
| rozdělovače                  | 25    |

#### κ

| Kalibrace, zobrazení teploty prostoru43Kontaktní data, zadání44Kontrast displeje19Kontrolní seznam, parametry pro20 |
|----------------------------------------------------------------------------------------------------|
| L                                                                                                    |

#### LED vypnutí jednorázového nabití ....39–41

## Μ

| Minimální venkovní teplota27         |
|--------------------------------------|
| Minimální vzdálenosti1 <sup>-</sup>  |
| Modul termohydraulického rozdělovače |
| WM10                                 |
| Modulace kotlového čerpadla          |
| Montáž                               |
| Mráz                                 |
|                                      |

# Ν

| Nastavení intervalu údržby | 49  |
|----------------------------|-----|
| Nastavení jazyka           | .25 |
| Noční útlum                | .36 |

# 0

| Obslužná jednotka         |
|---------------------------|
| - přiřazení k softwaru    |
| - pro topný okruh         |
| - samotná v systému12     |
| - zavěšení nebo sejmutí14 |
| Odstavení z provozu       |
| Odstranění poruchy        |
| Offset teploty prostoru   |
| Ovládací prvky, přehled   |
|                           |

#### Ρ

| Parametry čidel            | 82 |
|----------------------------|----|
| Přednost teplé vody        | 9  |
| Přerušení útlumu           |    |
| (protizámrazová ochrana)3  | 7  |
| Připojení1                 | 3  |
| Příslušenství              | 9  |
| Používání k určenému účelu | 7  |
| Protizámrazová ochrana     | 7  |
| Protočení čerpadel 2       | 4  |
|                            |    |

# R

| Referenční místnost                    | 11 |
|----------------------------------------|----|
| Regulace řízená podle venkovní teploty | 34 |
| Reset, Servisní menu                   | 50 |
| Řízení podle venkovní teploty          | 34 |
| Rozsah dodávky                         | 7  |

# S

| Schopnost akumulace tepla             | 26  |
|---------------------------------------|-----|
| Servisní menu, přehled menu           | 18  |
| Servisní menu, úvod                   | 16  |
| Směšovací modul MM10                  | . 9 |
| Směšovač                              | 29  |
| Snadná obsluha, servisní menu         | 21  |
| Solární data, servisní Menu Nastavení | 42  |
| Spínací program, optimalizace         | 29  |

## т

| Technické údaje                    | 8  |
|------------------------------------|----|
| Teplá voda                         |    |
| - omezení teploty                  | 39 |
| - požadovaná hodnota               | 39 |
| - Servisní menu Nastavení          | 39 |
| Teplota logiky čerpadla            | 28 |
| Termická dezinfekce 39-            | 41 |
| Termostatické ventily v referenční |    |
| místnosti                          | 24 |
| Testování komponentů               | 45 |
| Topný okruh                        |    |
| - instalace                        | 25 |
| - Servisní menu Nastavení          | 29 |
| - více topných okruhů              | 12 |
| Topná křivka                       |    |
| - pokyny pro nastavení             | 35 |
| - zobrazení                        | 48 |
| Typ budovy                         | 26 |
|                                    |    |

# Ų

| Údaje monitoru, Servisní menu Diagnoza | 46 |
|----------------------------------------|----|
| Údržba, Servisní menu                  | 49 |
| Účastníci sběrnice EMS                 | 24 |
| Útlum dle prostoru                     | 36 |
| Útlum dle venkovní teploty             | 36 |
| Útlum redukovaný                       | 36 |
| Útlum venkovní teploty                 | 26 |
| Útlum vypnutý                          | 36 |
| Uvedení do provozu                     | 19 |
| Uvedení do provozu, rychlé             | 21 |

## V

| Výpadek proudu                | 23 |
|-------------------------------|----|
| Výstupní teploty              | 35 |
| Venkovní teplota, tlumená     | 26 |
| Verze, Servisní menu Diagnoza | 48 |
| Vliv prostoru                 | 34 |
| Vypnutí                       | 23 |
| Vysoušení mazaniny            | 29 |
|                               |    |

# Ζ

| Závada, Servisní menu Diagnoza          | 47 |
|-----------------------------------------|----|
| Zobrazení paměti závad                  | 47 |
| Zobrazení požadovaných hodnot           | 46 |
| Zobrazení skutečných hodnot             | 46 |
| Zobrazení údržbových hlášení/vynulování | 49 |
| Zobrazení verzí                         | 48 |
| Způsob regulace                         | 34 |

# Poznámky

# Poznámky

# Poznámky

BoschTermotechnika s.r.o. obchodní divize Buderus Průmyslová 372/1 108 00 Praha 10 Tel : (+420) 272 191 111 Fax : (+420) 272 700 618 info@buderus.cz www.buderus.cz

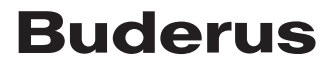